# GA-H77TN GA-B75TN GA-H61TN

# User's Manual

Rev. 1101 12ME0-H77TN1-00R

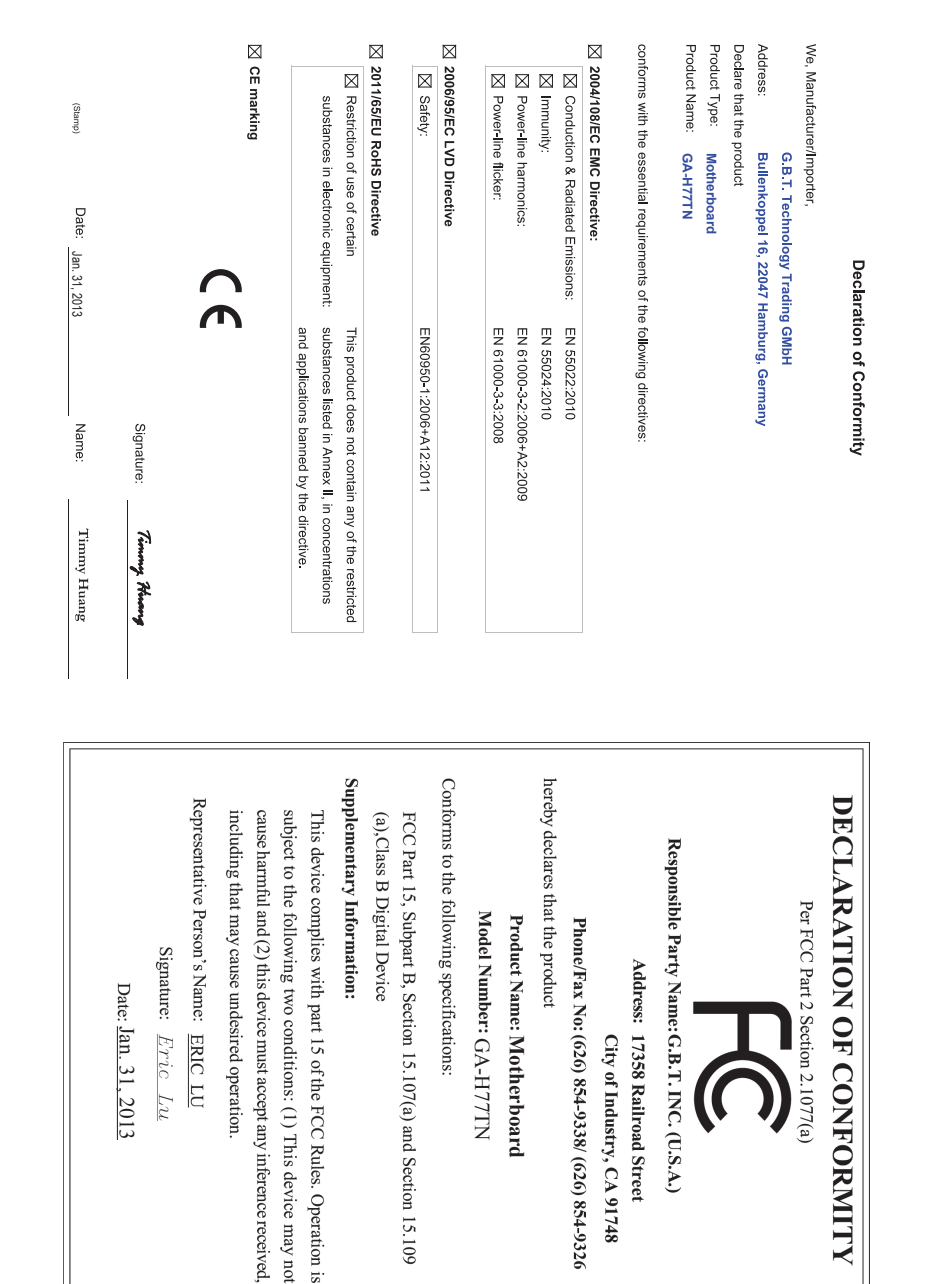

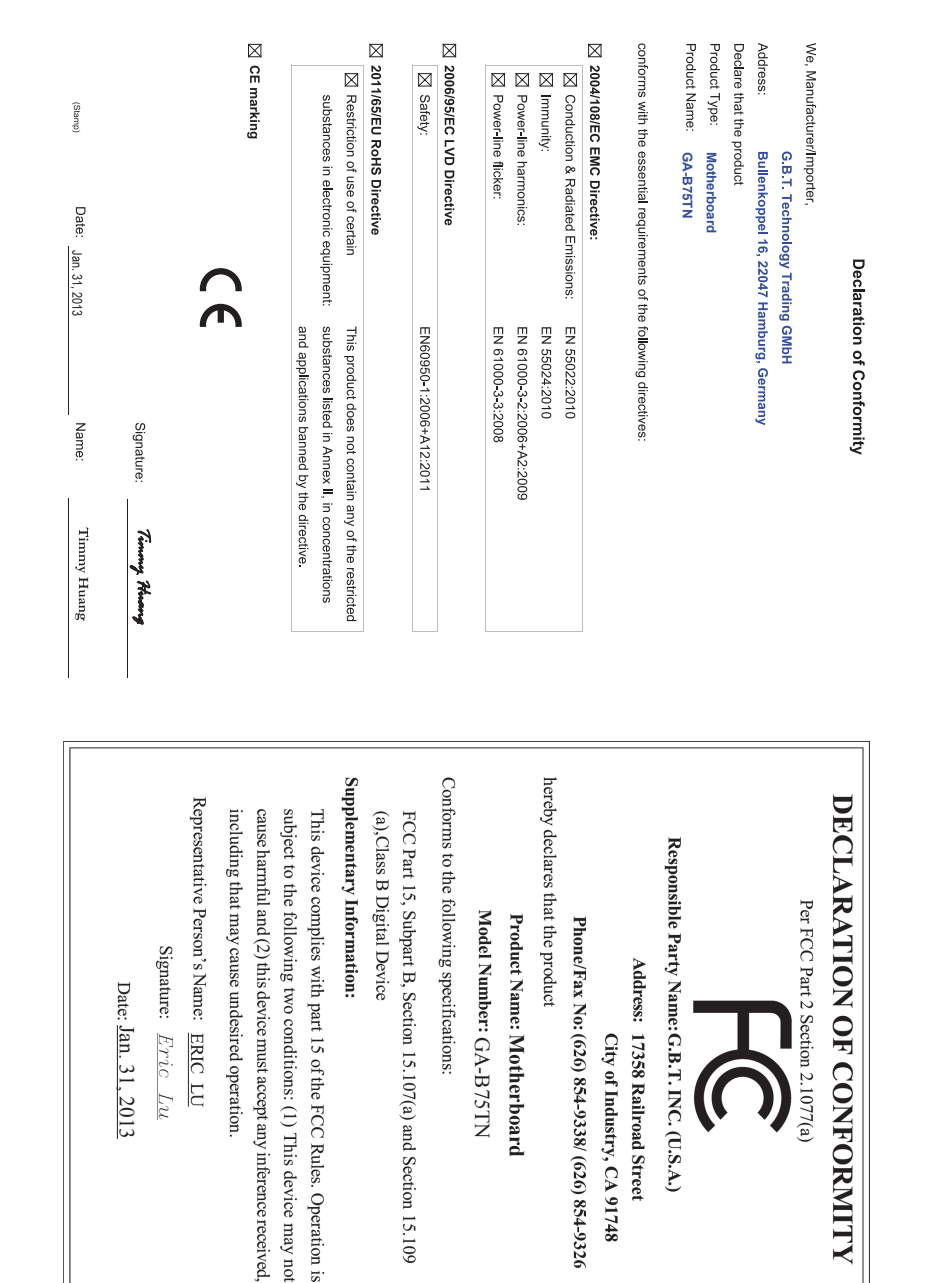

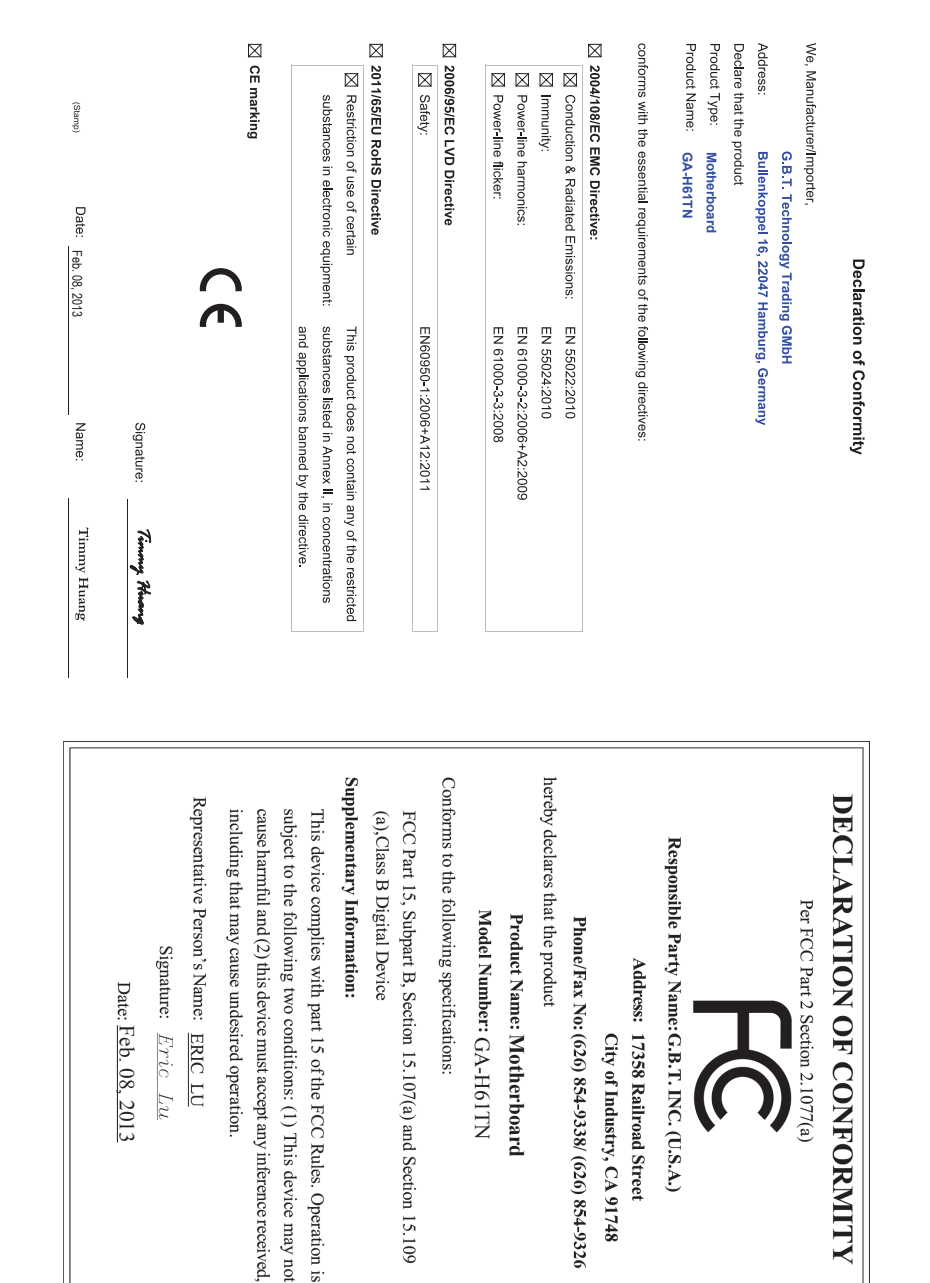

### **Copyright**

© 2013 GIGA-BYTE TECHNOLOGY CO., LTD. All rights reserved. The trademarks mentioned in this manual are legally registered to their respective owners.

### **Disclaimer**

Information in this manual is protected by copyright laws and is the property of GIGABYTE. Changes to the specifications and features in this manual may be made by GIGABYTE without prior notice. No part of this manual may be reproduced, copied, translated, transmitted, or published in any form or by any means without GIGABYTE's prior written permission.

### **Documentation Classifications**

In order to assist in the use of this product, GIGABYTE provides the following types of documentations:

For detailed product information, carefully read the User's Manual.

For product-related information, check on our website at: http://www.gigabyte.com

# Table of Contents

| Box Conte | ents   |       |                                    | 7   |
|-----------|--------|-------|------------------------------------|-----|
| GA-H77TM  | V/GA-I | B75   | TN/GA-H61TN Motherboard Layout     | 8   |
|           |        |       |                                    |     |
| Chapter 1 | Hard   | ware  | Installation                       | 9   |
|           | 1-1    | Ins   | allation Precautions               | 9   |
|           | 1-2    | Pro   | duct Specifications                |     |
|           | 1-3    | Ins   | alling the CPU and CPU Cooler      |     |
|           | 1-4    | Inst  | alling the Memory/Expansion Card   |     |
|           | 1-5    | Bad   | ck Panel Connectors                |     |
|           | 1-6    | Inte  | rnal Connectors                    |     |
| Chapter 2 | BIOS   | Set   | up                                 |     |
| ·         | 2-1    | The   | ,<br>Main Menu                     |     |
|           | 2-2    | ٨d    | /anced Menu                        |     |
|           | 2-2    | 2-1   | ACPI Settings                      |     |
|           | 2-2    | 2-2   | CPU Configuration                  |     |
|           | 2-2    | 2-3   | SATA Configuration                 |     |
|           | 2-2    | 2-4   | Intel (R) Rapid Start Technology   |     |
|           | 2-2    | 2-5   | H/W Monitor                        |     |
|           | 2-2    | 2-6   | Intel(R) Smart Connect Technology  |     |
|           | 2-2    | 2-7   | Network Stack                      | 40  |
|           | 2-2    | 2-8   | CPU PPM Configuration              | 41  |
|           | 2-2    | 2-9   | Realtek PCIe GBE Family Controller | 42  |
|           | 2-3    | Chi   | pset Menu                          |     |
|           | 2-4    | Boo   | ot Menu                            |     |
|           | 2-5    | Sec   | curity Menu                        |     |
|           | 2-6    | Exi   | t Menu                             |     |
| Chapter 3 | Appe   | ndix  |                                    | 51  |
|           | 3-1    | Tro   | ubleshooting                       | 51  |
|           | 3-1    | 1-1   | Frequently Asked Questions         | 51  |
|           | 3-1    | 1-2   | Troubleshooting Procedure          | 52  |
|           | Dear   |       | Chatemante                         | E A |
|           | Regul  | alor  | / Statements                       |     |
|           | Conta  | ICT U | 5                                  |     |

# **Box Contents**

- ☑ GA-H77TN or GA-B75TN or GA-H61TN motherboard
- Motherboard driver disk
- User's Manual
- ☑ One SATA power cable
- ☑ I/O Shield
- Screws kit for expansion cards

The box contents above are for reference only and the actual items shall depend on the product package you obtain.

# GA-H77TN/GA-B75TN/GA-H61TN Motherboard Layout

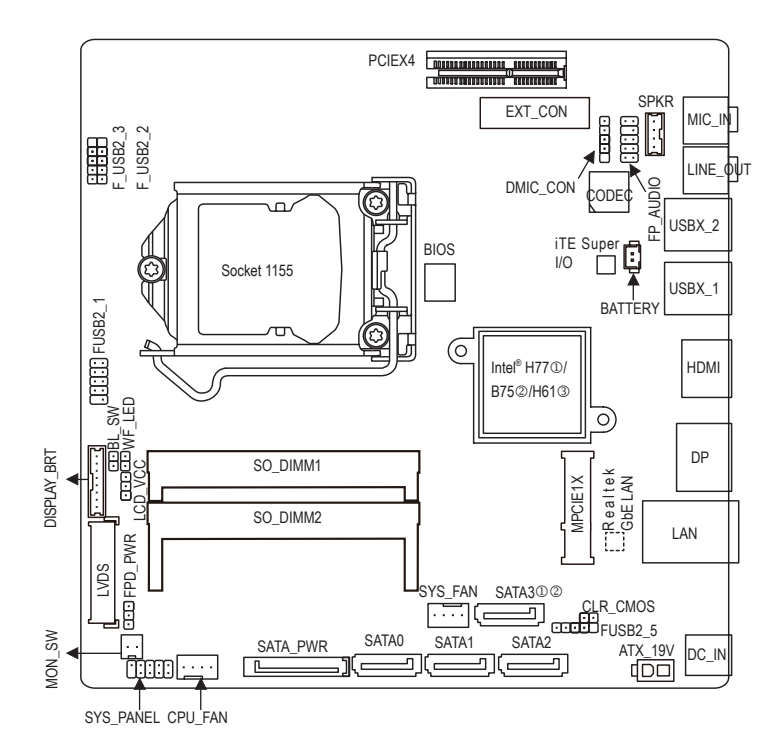

Only for GA-H77TN.

- ② Only for GA-B75TN.
- ③ Only for GA-H61TN.

# Chapter 1 Hardware Installation

# 1-1 Installation Precautions

The motherboard contains numerous delicate electronic circuits and components which can become damaged as a result of electrostatic discharge (ESD). Prior to installation, carefully read the user's manual and follow these procedures:

- · Prior to installation, make sure the chassis is suitable for the motherboard.
- Prior to installation, do not remove or break motherboard S/N (Serial Number) sticker or warranty sticker provided by your dealer. These stickers are required for warranty validation.
- Always remove the AC power by unplugging the power cord from the power outlet before installing or removing the motherboard or other hardware components.
- When connecting hardware components to the internal connectors on the motherboard, make sure they are connected tightly and securely.
- When handling the motherboard, avoid touching any metal leads or connectors.
- It is best to wear an electrostatic discharge (ESD) wrist strap when handling electronic components such as a motherboard, CPU or memory. If you do not have an ESD wrist strap, keep your hands dry and first touch a metal object to eliminate static electricity.
- Prior to installing the motherboard, please have it on top of an antistatic pad or within an electrostatic shielding container.
- Before unplugging the power supply cable from the motherboard, make sure the power supply has been turned off.
- Before turning on the power, make sure the power supply voltage has been set according to the local voltage standard.
- Before using the product, please verify that all cables and power connectors of your hardware components are connected.
- To prevent damage to the motherboard, do not allow screws to come in contact with the motherboard circuit or its components.
- Make sure there are no leftover screws or metal components placed on the motherboard or within the computer casing.
- Do not place the computer system on an uneven surface.
- Do not place the computer system in a high-temperature environment.
- Turning on the computer power during the installation process can lead to damage to system components as well as physical harm to the user.
- If you are uncertain about any installation steps or have a problem related to the use of the product, please consult a certified computer technician.

# 1-2 Product Specifications

| CPU               | <ul> <li>Support for Intel® Core™ i7 processors/Intel® Core™ i5 processors/<br/>Intel® Core™ i3 processors/Intel® Pentium® processors/Intel® Celeron® processors<br/>in the LGA1155 package (Supports up to 77W)<br/>(Go to GIGABYTE's website for the latest CPU support list.)</li> <li>L3 cache varies with CPU</li> </ul>                                                                                                    |
|-------------------|----------------------------------------------------------------------------------------------------|
| Chipset           | <ul> <li>Intel® H77 ①/B75 ②/H61 ③ Express Chipset</li> </ul>                                                                                                    |
| Memory            | <ul> <li>2 x 1.5V DDR3 SO-DIMM sockets supporting up to 8 GB of system memory         <ul> <li>Due to a Windows 32-bit operating system limitation, when more than 4 GB of             physical memory is installed, the actual memory size displayed will be less than             the size of the physical memory installed.</li> </ul> </li> <li>Dual channel memory architecture</li> <li>Support for DDR3 1600/1333/1066/800 MHz memory modules         <ul> <li>(Go to GIGABYTE's website for the latest supported memory speeds and             memory modules.)</li> </ul> </li> </ul>                                                                                        |
| Onboard Graphics  | <ul> <li>Integrated Graphics Processor:         <ul> <li>1 x HDMI 1.3 port, supporting a maximum resolution of 1920x1200</li> <li>1 x DisplayPort, supporting a maximum resolution of 2560x1600</li> <li>1 x LVDS connector</li> </ul> </li> </ul>                                                                                                    |
| Audio             | <ul> <li>Realtek® ALC887 codec</li> <li>High Definition Audio</li> <li>2/4/5.1/7.1-channel         <ul> <li>To configure 5.1/7.1-channel audio, you have to use an HD front panel audio module and enable the multi-channel audio feature through the audio driver.</li> </ul> </li> </ul>                                                                                                    |
|                   | • 1 x Realtek® GbE LAN chip (10/100/1000 Mbit)                                                                                                    |
| Expansion Slots   | <ul> <li>1 x PCI Express x4 slot (Supports 25W only)<br/>(The PCIEX4 slot conforms to PCI Express 3.0 standard.)</li> <li>1 x Mini PCI Express x1 slot</li> </ul>                                                                                                    |
| Storage Interface | <ul> <li>Chipset:<br/>GA-H77TN:         <ul> <li>2 x SATA 6Gb/s connectors (SATA0/1) supporting up to 2 SATA 6Gb/s devices</li> <li>2 x SATA 3Gb/s connectors (SATA2/3) supporting up to 2 SATA 3Gb/s devices</li> <li>1 x mSATA connector</li> <li>Support for RAID 0, RAID 1, RAID 5, and RAID 10</li> <li>GA-B75TN:</li> <li>1 x SATA 6Gb/s connectors (SATA0) supporting up to 1 SATA 6Gb/s devices</li> <li>3 x SATA 3Gb/s connectors (SATA1/2/3) supporting up to 3 SATA 3Gb/s devices</li> <li>1 x mSATA connector</li> <li>GA-H61TN:</li> <li>3 x SATA 3Gb/s connectors (SATA0/1/2) supporting up to 3 SATA 3Gb/s devices</li> <li>1 x mSATA connector</li> </ul> </li> </ul> |

- ① Only for GA-H77TN.
- ② Only for GA-B75TN.
- ③ Only for GA-H61TN.

| USB USB                                            | •                                                                                           | Chipset:<br>GA-H77TN/GA-B75TN:<br>- Up to 4 USB 3.0/2.0 ports on the back panel<br>- Up to 5 USB 2.0/1.1 ports available through the internal USB headers<br>(Card reader/Touch panel/webcam and other devices)<br>GA-H61TN:<br>- Up to 9 USB 2.0/1.1 (4 ports on the back panel,5 ports available through<br>the internal USB headers) (Card reader/Touch panel/webcam and other<br>devices)                                                                                                    |
|----------------------------------------------------|---------------------------------------------------------------------------------------------|----------------------------------------------------------------------------------------------------|
| Internal<br>Connectors<br>Back Panel<br>Connectors | *<br>*<br>*<br>*<br>*<br>*<br>*<br>*<br>*<br>*<br>*<br>*<br>*<br>*<br>*<br>*<br>*<br>*<br>* | 1 x 2-pin power connector<br>1 x CPU fan header<br>2 x SATA 6Gb/s connectors ①<br>2 x SATA 6Gb/s connectors ①<br>1 x SATA 6Gb/s connectors ②<br>3 x SATA 3Gb/s connectors ③<br>3 x SATA 3Gb/s connectors ③<br>1 x mSATA connector<br>1 x SATA power connector<br>4 x USB 2.0/1.1 headers<br>1 x front panel header<br>1 x front panel audio header<br>1 x digital microphone header<br>1 x AIO speaker header<br>1 x LVDS connector<br>1 x LVDS drive voltage header<br>1 x flat panel display power connector<br>1 x backlight switch header<br>1 x flat panel display power connector<br>1 x backlight switch header<br>1 x WIFI activity indicator LED header<br>1 x HDMI port<br>1 x DisplayPort<br>4 x USB 3.0/2.0 ports ③ ②<br>4 x USB 2.0/1.1 ports1 x RJ-45 port ③ |
| I/O Controller                                     | *<br>*                                                                                      | 2 x audio jacks (Line Out, Mic In)<br>1 x DC-In power connector<br>iTE® I/O Controller Chip                                                                                                    |
|                                                    |                                                                                             |                                                                                                    |

- ① Only for GA-H77TN.
- ② Only for GA-B75TN.
- ③ Only for GA-H61TN.

| Hardware Monitor | • | System voltage detection                                                         |
|------------------|---|----------------------------------------------------------------------------------|
|                  | • | CPU/System temperature detection                                                 |
|                  | • | CPU/System fan speed detection                                                   |
|                  | • | CPU fan speed control                                                            |
|                  |   | * For 4-pin CPU coolers only.                                                    |
|                  |   | * Whether the CPU fan speed control function is supported will depend on the CPU |
|                  |   | cooler you install.                                                              |
| BIOS             | • | 1 x 64 Mbit flash                                                                |
|                  | • | Use of licensed AMI EFI BIOS                                                     |
|                  | • | PnP 1.0a, DMI 2.0, SM BIOS 2.6, ACPI 2.0a                                        |
| Operating System | • | Support for Windows 8/7/XP                                                       |
| Form Factor      | • | Thin Mini-ITX Form Factor; 17.0cm x 17.0cm                                       |

I

\* GIGABYTE reserves the right to make any changes to the product specifications and product-related information without prior notice.

# 1-3 Installing the CPU and CPU Cooler

Read the following guidelines before you begin to install the CPU/CPU cooler:

• Make sure that the motherboard supports the CPU.

- (Go to GIGABYTE's website for the latest CPU support list.)
- Always turn off the computer and unplug the power cord from the power outlet before installing the CPU to prevent hardware damage.
- Locate the pin one of the CPU. The CPU cannot be inserted if oriented incorrectly. (Or you may locate the notches on both sides of the CPU and alignment keys on the CPU socket.)
- · Apply an even and thin layer of thermal grease on the surface of the CPU.
- Do not turn on the computer if the CPU cooler is not installed, otherwise overheating and damage of the CPU may occur.
- Set the CPU host frequency in accordance with the CPU specifications. It is not recommended
  that the system bus frequency be set beyond hardware specifications since it does not meet the
  standard requirements for the peripherals. If you wish to set the frequency beyond the standard
  specifications, please do so according to your hardware specifications including the CPU,
  graphics card, memory, hard drive, etc.
- · For installing the CPU cooler, please refer to chassis user's manual.

# 1-4 Installing the Memory/Expansion Card

Read the following guidelines before you begin to install the memory:

- Make sure that the motherboard supports the memory. It is recommended that memory of the same capacity, brand, speed, and chips be used. (Go to GIGABYTE's website for the latest supported memory speeds and memory modules.)
- Make sure the motherboard supports the expansion card. Carefully read the manual that came with your expansion card.
- Always turn off the computer and unplug the power cord from the power outlet before installing the memory/expansion card to prevent hardware damage.
- Memory modules have a foolproof design. A memory module can be installed in only one direction. If you are unable to insert the memory, switch the direction.

# 1-5 Back Panel Connectors

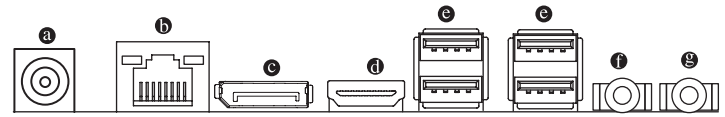

### O DC Power Jack

Connect the DC power to this port.

### B RJ-45 LAN Port

The Gigabit Ethernet LAN port provides Internet connection at up to 1 Gbps data rate. The following describes the states of the LAN port LEDs.

| Connec<br>Speed | tion/<br>LED | Act  | ivit<br>I | y LED |
|-----------------|--------------|------|-----------|-------|
|                 |              |      | 5         |       |
| -               | LAN          | Port |           |       |

| Đ | Connection/Sp     | beed LED:          | Activity LED: |                                                |
|---|-------------------|--------------------|---------------|------------------------------------------------|
|   | State Description |                    | State         | Description                                    |
|   | Orange            | 1 Gbps data rate   | Blinking      | Data transmission or receiving is occurring    |
|   | Green             | 100 Mbps data rate | Off           | No data transmission or receiving is occurring |
|   | Off               | 10 Mbps data rate  |               |                                                |

# DP (DisplayPort) Connector

DisplayPort is a digital display interface which is primarily used to connect a video source to a display device such as a computer monitor, though it can also be used to transmit audio, USB, and other forms of data.

### HDMI Port

The HDMI (High-Definition Multimedia Interface) provides an all-digital audio/ video interface to transmit the uncompressed audio/video signals and is HDCP compliant. Connect the HDMI audio/video device to this port. The HDMI Technology can support a maximum resolution of 1920x1200 but the actual resolutions supported depend on the monitor being used.

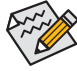

Please note the HDMI audio output only supports AC3, DTS and 2-channel-LPCM formats. (AC3 and DTS require the use of an external decoder for decoding.)

### ● USB 3.0 Ports ①②

The USB port supports the USB 3.0 specification. Use this port for USB devices such as a USB keyboard/mouse, USB printer, USB flash drive and etc.

### • USB 2.0 Ports 3

The USB port supports the USB 2.0 specification. Use this port for USB devices such as a USB keyboard/mouse, USB printer, USB flash drive and etc.

### Line Out (Front Speaker Out/Green)

The default Line Out (Front Speaker Out) jack. Stereo speakers, earphone or front surroundspeakers can be connected to Line Out (Front Speaker Out) jack.

### MIC In (Pink)

The default MIC In jack. Microphone cab be connected to MIC In jack.

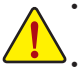

- When removing the cable connected to a back panel connector, first remove the cable from your device and then remove it from the motherboard.
  - When removing the cable, pull it straight out from the connector. Do not rock it side to side to prevent an electrical short inside the cable connector.

- ① Only for GA-H77TN.
- ② Only for GA-B75TN.
- ③ Only for GA-H61TN.

# 1-6 Internal Connectors

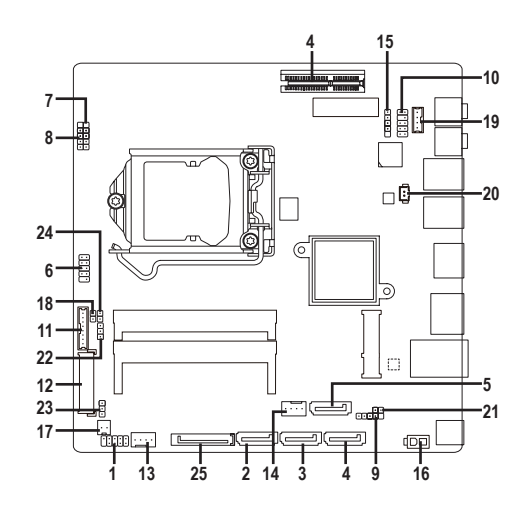

| 1)  | SYS_PANEL   | 14) | SYS_FAN  |
|-----|-------------|-----|----------|
| 2)  | SATA0       | 15) | DMIC_CON |
| 3)  | SATA1       | 16) | ATX_19V  |
| 4)  | SATA2       | 17) | MON_SW   |
| 5)  | SATA3       | 18) | BL_SW    |
| 6)  | FUSB2_1     | 19) | SPKR     |
| 7)  | FUSB2_2     | 20) | BATTERY  |
| 8)  | FUSB2_3     | 21) | CLR_CMOS |
| 9)  | FUSB2_5     | 22) | LCD_VCC  |
| 10) | FP_AUDIO    | 23) | FPD_PWR  |
| 11) | DISPLAY_BRT | 24) | WF_LED   |
| 12) | LVDS        | 25) | SATA_PWR |
| 13) | CPU_FAN     |     |          |

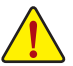

Read the following guidelines before connecting external devices:

- First make sure your devices are compliant with the connectors you wish to connect.
- Before installing the devices, be sure to turn off the devices and your computer. Unplug the power cord from the power outlet to prevent damage to the devices.
- After installing the device and before turning on the computer, make sure the device cable has been securely
  attached to the connector on the motherboard.

### 1) SYS\_PANEL (System Panel Header)

Connect the power switch, reset switch, speaker, chassis intrusion switch/sensor and system status indicator on the chassis to this header according to the pin assignments below. Note the positive and negative pins before connecting the cables.

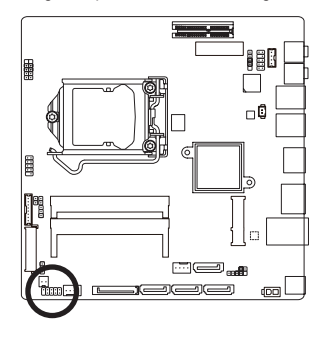

| 10 2    |             |                                 |  |  |
|---------|-------------|---------------------------------|--|--|
| Pin No. | Signal Name | Definition                      |  |  |
| 1       | HD+         | Hard Disk LED Signal anode (+)  |  |  |
| 2       | MPD+        | Power LED Signal anode (+)      |  |  |
| 3       | HD-         | Hard Disk LED Signal cathode(-) |  |  |
| 4       | MPD-        | Power LED Signal cathode(-)     |  |  |
| 5       | GND         | Ground                          |  |  |
| 6       | PW+         | Power Button anode (+)          |  |  |
| 7       | RST         | Reset Button                    |  |  |
| 8       | PW-         | Power Button cathode(-)         |  |  |
| 9       | WF_LED      | Wifi active LED Signal          |  |  |

CTTO T

The system panel design may differ by chassis. A system panel module mainly consists of power switch, reset switch, power LED, hard drive activity LED, speaker and etc. When connecting your chassis front panel module to this header, make sure the wire assignments and the pin assignments are matched correctly.

### 2) SATA0 (SATA 6Gb/s Connector) <sup>①</sup> <sup>②</sup>

The SATA connectors conform to SATA 6Gb/s standard and are compatible with SATA 3Gb/s and SATA 1.5Gb/s standard. Each SATA connector supports a single SATA device.

### SATA0 (SATA 3Gb/s Connector) ③

The SATA connectors conform to SATA 3Gb/s standard and are compatible with SATA 1.5Gb/s standard. Each SATA connector supports a single SATA device.

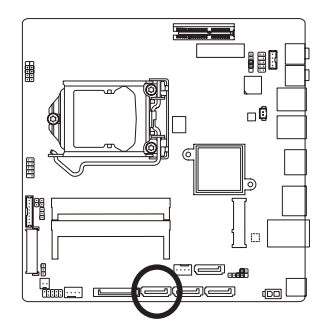

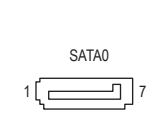

| Pin No. | Definition |
|---------|------------|
| 1       | GND        |
| 2       | TXP        |
| 3       | TXN        |
| 4       | GND        |
| 5       | RXN        |
| 6       | RXP        |
| 7       | GND        |

- Only for GA-H77TN.
- ② Only for GA-B75TN.
- ③ Only for GA-H61TN.

### 3) SATA1 (SATA 6Gb/s Connector) ①

The SATA connectors conform to SATA 6Gb/s standard and are compatible with SATA 3Gb/s and SATA 1.5Gb/s standard. Each SATA connector supports a single SATA device.

### SATA1 (SATA 3Gb/s Connector) 23

The SATA connectors conform to SATA 3Gb/s standard and are compatible with SATA 1.5Gb/s standard. Each SATA connector supports a single SATA device.

Л

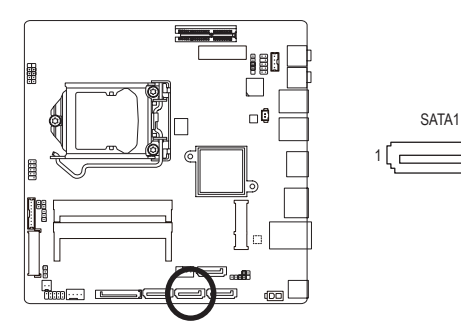

| Pin No. | Definition |
|---------|------------|
| 1       | GND        |
| 2       | TXP        |
| 3       | TXN        |
| 4       | GND        |
| 5       | RXN        |
| 6       | RXP        |
| 7       | GND        |

### 4) SATA2 (SATA 3Gb/s Connector)

The SATA connectors conform to SATA 3Gb/s standard and are compatible with SATA 1.5Gb/s standard. Each SATA connector supports a single SATA device.

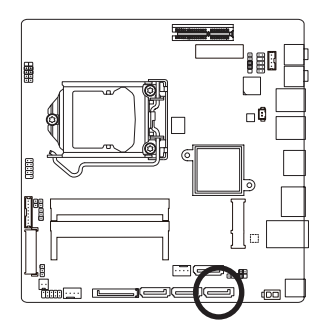

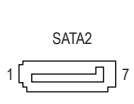

| Pin No. | Definition |
|---------|------------|
| 1       | GND        |
| 2       | TXP        |
| 3       | TXN        |
| 4       | GND        |
| 5       | RXN        |
| 6       | RXP        |
| 7       | GND        |

- ① Only for GA-H77TN.
- ② Only for GA-B75TN.
- ③ Only for GA-H61TN.

### 5) SATA3 (SATA 3Gb/s Connector) ① ②

The SATA connectors conform to SATA 3Gb/s standard and are compatible with SATA 1.5Gb/s standard. Each SATA connector supports a single SATA device.

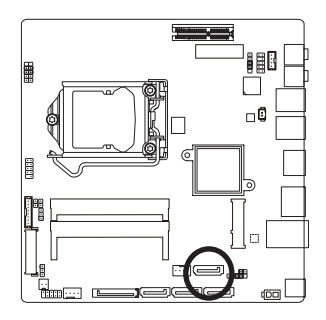

|     | SATA3 |
|-----|-------|
| 1(_ | 7     |

| Pin No. | Definition |
|---------|------------|
| 1       | GND        |
| 2       | TXP        |
| 3       | TXN        |
| 4       | GND        |
| 5       | RXN        |
| 6       | RXP        |
| 7       | GND        |

### 6) FUSB2\_1 (USB 2.0/1.1 Header)

The headers conform to USB 2.0/1.1 specification. Each USB header can provide two USB ports via an optional USB bracket. For purchasing the optional USB bracket, please contact the local dealer.

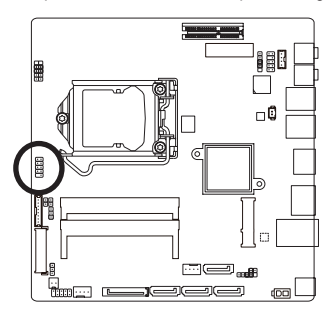

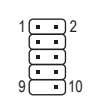

| Pin No. | Definition |
|---------|------------|
| 1       | VCC        |
| 2       | VCC        |
| 3       | USB3-      |
| 4       | USB2-      |
| 5       | USB3+      |
| 6       | USB2+      |
| 7       | GND        |
| 8       | GND        |
| 9       | No Pin     |
| 10      | NC         |
|         |            |

- ① Only for GA-H77TN.
- ② Only for GA-B75TN.

### 7/8/9) FUSB2\_2/FUSB2\_3/FUSB2\_5 (USB 2.0/1.1 Headers)

The headers conform to USB 2.0/1.1 specification. Each header supports a single device.

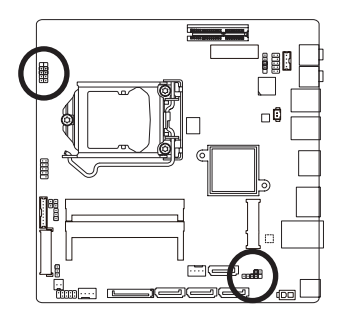

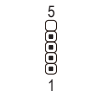

FUSB2 2/FUSB2 3

|   | FUSB2_5 |
|---|---------|
| 1 |         |

| Pin No. | Definition |
|---------|------------|
| 1       | VCC        |
| 2       | USB-       |
| 3       | USB+       |
| 4       | GND        |
| 5       | No Pin     |

### 10) FP\_AUDIO (Front Panel Audio Header)

The front panel audio header supports Intel<sup>®</sup> High Definition audio (HD) and AC'97 audio. You may connect your chassis front panel audio module to this header. Make sure the wire assignments of the module connector match the pin assignments of the motherboard header. Incorrect connection between the module connector and the motherboard header will make the device unable to work or even damage it.

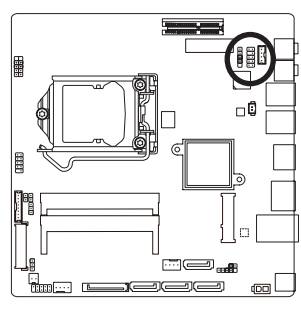

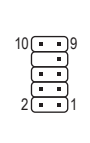

| Pin No. | Definition |
|---------|------------|
| 1       | F_MIC_L    |
| 2       | GND        |
| 3       | F_MIC_R    |
| 4       | GPIO_DET   |
| 5       | F_LINE_R   |
| 6       | F_MIC_JD   |
| 7       | GND        |
| 8       | No Pin     |
| 9       | F_LINE_L   |
| 10      | F_LINE_JD  |
|         |            |

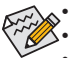

The front panel audio header supports HD audio by default.

Audio signals will be present on both of the front and back panel audio connections simultaneously.
 Some chassis provide a front panel audio module that has separated connectors on each wire instead of a single plug. For information about connecting the front panel audio module that has different wire assignments, please contact the chassis manufacturer.

### 11) DISPLAY\_BRT (Flat Panel Display Headers)

The FPD is a high-speed interface connecting the output of a video controller in a laptop computer, computer monitor or LCD television set to the display panel. Most laptops, LCD computer monitors and LCD TVs use this interface internally.

The headers conform to FPD specification.

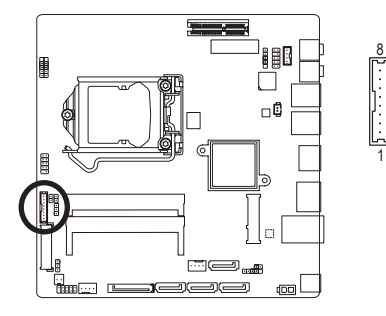

| Pin No. | Definition              |  |
|---------|-------------------------|--|
| 1       | BKLT_EN                 |  |
| 2       | BKLT_PWM                |  |
| 3       | BKLT_PWR                |  |
| 4       | BKLT_PWR                |  |
| 5       | BKLT_GND/Brightness_GND |  |
| 6       | BKLT_GND/Brightness_GND |  |
| 7       | Brightness_Up           |  |
| 8       | Brightness_Down         |  |

### 12) LVDS (LVDS Header)

LVDS stands for Low-voltage differential signaling, which uses high-speed analog circuit techniques to provide multigigabit data transfers on copper interconnects and is a generic interface standard for high-speed data transmission.

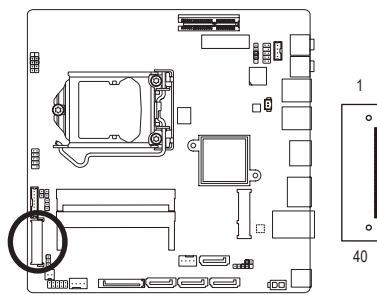

| Pin No. | Definition   | Pin No. | Definition   |
|---------|--------------|---------|--------------|
| 1       | ODD_Lane3_P  | 21      | NC           |
| 2       | ODD_Lane3_N  | 22      | EDID_3.3V    |
| 3       | ODD_Lane2_P  | 23      | LCD_GND      |
| 4       | ODD_Lane2_N  | 24      | LCD_GND      |
| 5       | ODD_Lane1_P  | 25      | LCD_GND      |
| 6       | ODD_Lane1_N  | 26      | ODD_CLK_P    |
| 7       | ODD_Lane0_P  | 27      | ODD_CLK_N    |
| 8       | ODD_Lane0_N  | 28      | BLKT_GND     |
| 9       | EVEN_Lane3_P | 29      | BLKT_GND     |
| 10      | EVEN_Lane3_N | 30      | BLKT_GND     |
| 11      | EVEN_Lane2_P | 31      | EDID_CLK     |
| 12      | EVEN_Lane2_N | 32      | BLKT_ENABLE  |
| 13      | EVEN_Lane1_P | 33      | BLKT_PWM_DIM |
| 14      | EVEN_Lane1_N | 34      | EVEN_CLK_P   |
| 15      | EVEN_Lane0_P | 35      | EVEN_CLK_N   |
| 16      | EVEN_Lane0_N | 36      | BLKT_PWR     |
| 17      | EDID_GND     | 37      | BLKT_PWR     |
| 18      | LCD_VCC      | 38      | BLKT_PWR     |
| 19      | LCD_VCC      | 39      | NC           |
| 20      | LCD VCC      | 40      | EDID DATA    |

### 13/14) CPU\_FAN/SYS\_FAN (Fan Headers)

All fan headers on this motherboard are 4-pin. Most fan headers possess a foolproof insertion design. When connecting a fan cable, be sure to connect it in the correct orientation (the black connector wire is the ground wire). The speed control function requires the use of a fan with fan speed control design. For optimum heat dissipation, it is recommended that a system fan be installed inside the chassis.

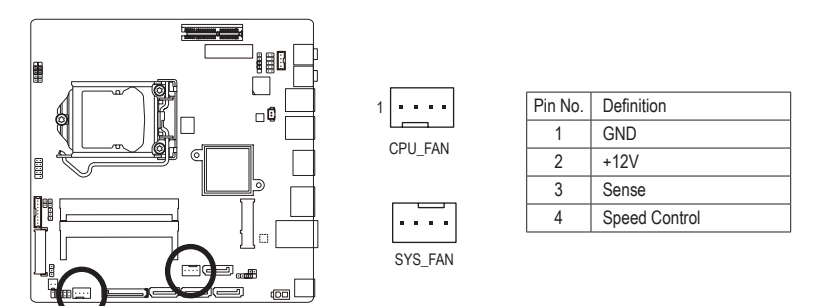

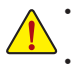

Be sure to connect fan cables to the fan headers to prevent your CPU and system from overheating. Overheating may result in damage to the CPU or the system may hang. These fan headers are not configuration jumper blocks. Do not place a jumper cap on the headers.

### 15) DMIC\_CON (Digital Microphone Header)

This header is for a digital microphone.

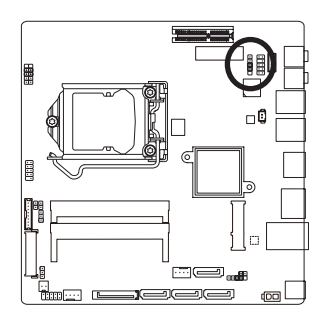

| Pin No. | Definition |
|---------|------------|
| 1       | Power      |
| 2       | DMI DATA   |
| 3       | GND        |
| 4       | DMI CLK    |
| 5       | No Pin     |

100005

### 16) ATX\_19V (2 Pin Power Connector)

This power connector is for the integrated 19V chassis power supply.

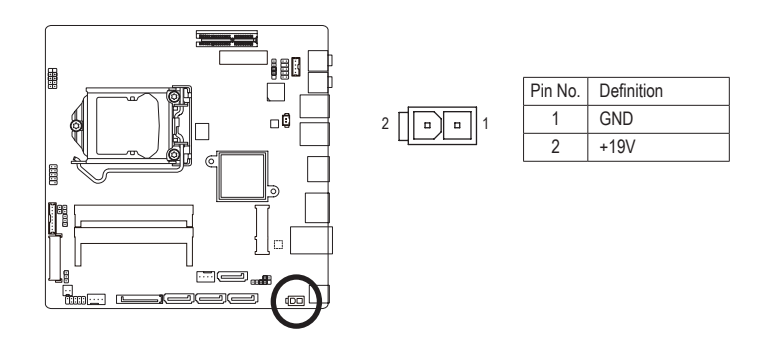

### 17) MON\_SW (Flat panel display switch header)

This header allows you to connect an on/off switch for the display.

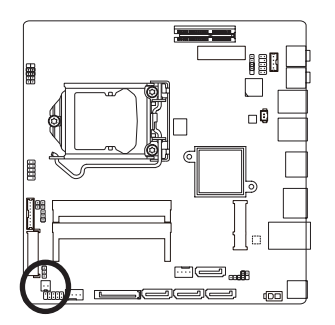

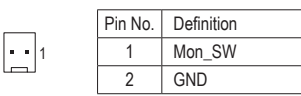

### 18) BL\_SW (Back Light Switch)

The Back Light switch provides the function for screen back light adjustment.

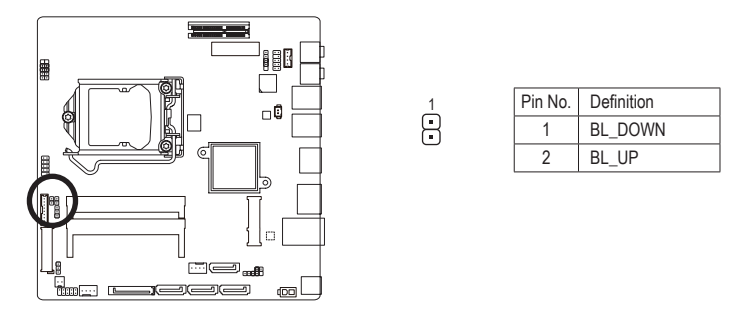

### 19) SPKR (Speaker Header)

This header connects to the speaker on the chassis front panel. The system reports system startup status by issuing a beep code. One single short beep will be heard if no problem is detected at system startup.

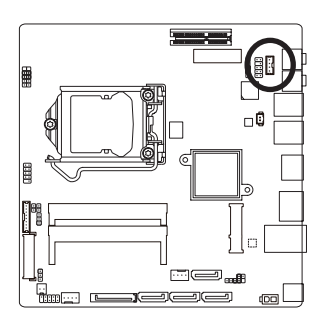

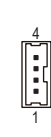

| Pin No. | Definition     |
|---------|----------------|
| 1       | Speaker OUT L- |
| 2       | Speaker OUT L+ |
| 3       | Speaker OUT R+ |
| 4       | Speaker OUT R- |

### 20) BATTERY (Battery cable connector)

The battery provides power to keep the values (such as BIOS configurations, date, and time information) in the CMOS when the computer is turned off. Replace the battery when the battery voltage drops to a low level, or the CMOS values may not be accurate or may be lost.

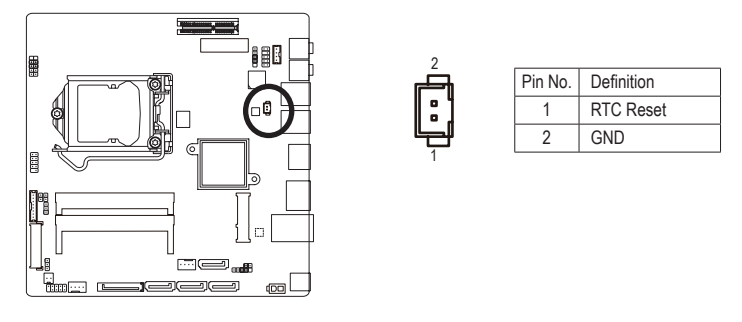

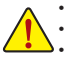

Always turn off your computer and unplug the power cord before replacing the battery.

Replace the battery with an equivalent one. Danger of explosion if the battery is replaced with an incorrect model.
 Contact the place of purchase or local dealer if you are not able to replace the battery by yourself or uncertain about the battery model.

• Used batteries must be handled in accordance with local environmental regulations.

### 21) CLR\_CMOS (Clearing CMOS Jumper)

Use this jumper to clear the CMOS values (e.g. date information and BIOS configurations) and reset the CMOS values to factory defaults. To clear the CMOS values, use a metal object like a screwdriver to touch the two pins for a few seconds.

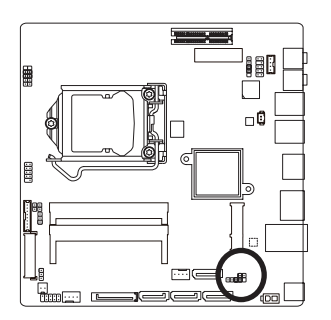

- •• Open: Normal operation (Default setting)
- Close: Clear CMOS data

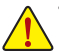

Always turn off your computer and unplug the power cord from the power outlet before clearing the CMOS values.

 After system restart, go to BIOS Setup to load factory defaults (select Load Optimized Defaults) or manually configure the BIOS settings (refer to Chapter 2, "BIOS Setup," for BIOS configurations).

### 22) LCD\_VCC (LVDS drive voltage Jumper)

This jumper can be used to provide different screen voltage settings.

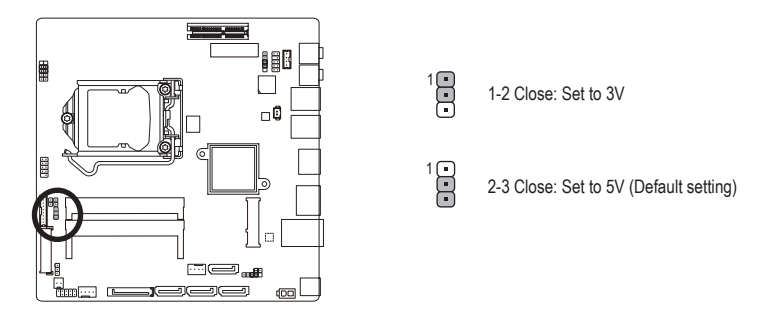

### 23) FPD\_PWR (Flat panel display power Jumper)

This jumper allows you to select the required operating voltage for the backlight panel.

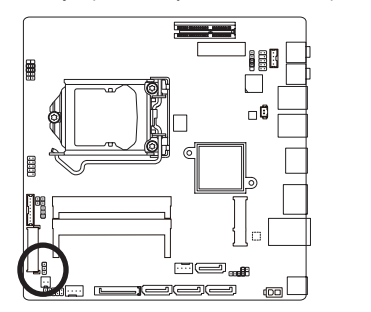

1-2 Close: Set to 12V

2-3 Close: Set to 19V (Default setting)

### 24) WF\_LED (WIFI activity indicator LED Header)

This header allows you to connect a WiFi operation indicator LED.

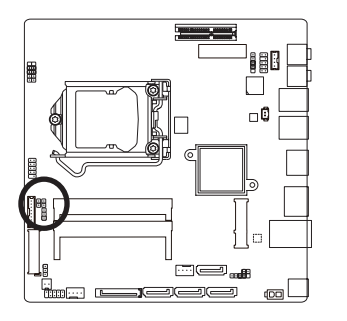

|   | Pin No. | Definition |
|---|---------|------------|
| 1 | 1       | GND        |
| 8 | 2       | LED_WLAN   |

### 25) SATA\_PWR (SATA Power Connector)

This connector provides power to installed SATA devices.

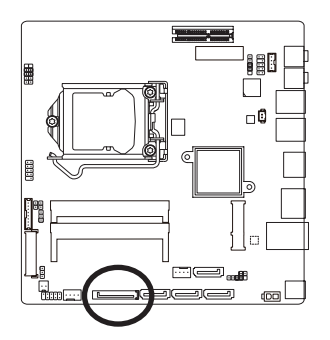

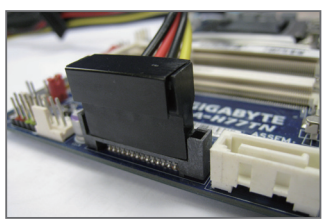

Connect the included SATA power cable to the SATA\_PWR connector. Then connect the SATA/optical drive power connectors to your hard drive and optical drive.

# Chapter 2 BIOS Setup

BIOS (Basic Input and Output System) records hardware parameters of the system in the CMOS on the motherboard. Its major functions include conducting the Power-On Self-Test (POST) during system startup, saving system parameters and loading operating system, etc. BIOS includes a BIOS Setup program that allows the user to modify basic system configuration settings or to activate certain system features. When the power is turned off, the battery on the motherboard supplies the necessary power to the CMOS to keep the configuration values in the CMOS.

To access the BIOS Setup program, press the <F2> key during the POST when the power is turned on.

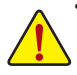

- BIOS flashing is potentially risky, if you do not encounter problems of using the current BIOS version, it is recommended that you don't flash the BIOS. To flash the BIOS, do it with caution. Inadequate BIOS flashing may result in system malfunction.
- It is recommended that you not alter the default settings (unless you need to) to prevent system
  instability or other unexpected results. Inadequately altering the settings may result in system's
  failure to boot. If this occurs, try to clear the CMOS values and reset the board to default values.
  (Refer to the "Restore Defaults" section in this chapter or introductions of the battery/clearing
  CMOS jumper in Chapter 1 for how to clear the CMOS values.)

### **BIOS Setup Program Function Keys**

| <↑><↓>          | Move the selection bar to select an item                          |
|-----------------|-------------------------------------------------------------------|
| <←><→>          | Move the selection bar to select the screen                       |
| <enter></enter> | Execute command or enter the submenu                              |
| <esc></esc>     | Main Menu: Exit the BIOS Setup program                            |
|                 | Submenus: Exit current submenu                                    |
| <+>             | Increase the numeric value or make changes                        |
| <->             | Decrease the numeric value or make changes                        |
| <f1></f1>       | General Help                                                      |
| <f2></f2>       | Restore the previous BIOS settings for the current submenus       |
| <f3></f3>       | Load the Optimized BIOS default settings for the current submenus |
| <f4></f4>       | Save all the changes and exit the BIOS Setup program              |
|                 |                                                                   |

### Main

This setup page includes all the items in standard compatible BIOS

### Advanced

This setup page includes all the items of AMI BIOS special enhanced features. (ex: Auto detect fan and temperature status, automatically configure hard disk parameters.)

### Chipset

Northbridge and Southbridge additional features configuration.

### Boot

This setup page provides items for configuration of boot sequence.

### Security

Change, set, or disable supervisor and user password. Configuration supervisor password allows you to restrict access to the system and BIOS Setup.

A supervisor password allows you to make changes in BIOS Setup.

A user password only allows you to view the BIOS settings but not to make changes.

### Save & Exit

Save all the changes made in the BIOS Setup program to the CMOS and exit BIOS Setup. (Pressing <F10> can also carry out this task.)

Abandon all changes and the previous settings remain in effect. Pressing <Y> to the confirmation message will exit BIOS Setup. (Pressing <Esc> can also carry out this task.)

# 2-1 The Main Menu

Once you enter the BIOS Setup program, the Main Menu (as shown below) appears on the screen. Use arrow keys to move among the items and press <Enter> to accept or enter other sub-menu.

### Main Menu Help

The on-screen description of a highlighted setup option is displayed on the bottom line of the Main Menu.

### Submenu Help

While in a submenu, press <F1> to display a help screen (General Help) of function keys available for the menu. Press <Esc> to exit the help screen. Help for each item is in the Item Help block on the right side of the submenu.

### (Sample BIOS Version: GA-H77TN F1)

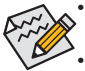

- If you do not find the settings you want in the Main Menu or a submenu, press <Ctrl>+<F1> to access more advanced options.
- When the system is not stable as usual, select the **Restore Defaults** item to set your system to
  its defaults.
- The BIOS Setup menus described in this chapter are for reference only and may differ by BIOS version.

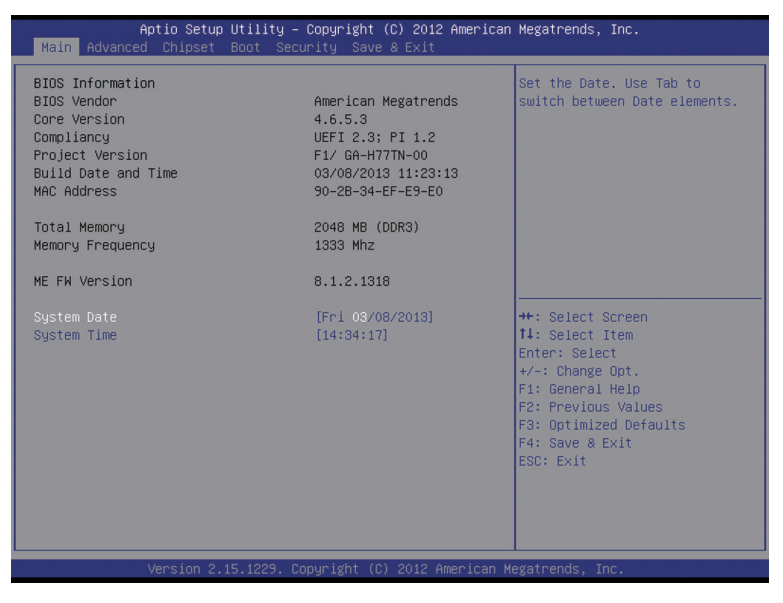

- ☞ BIOS Information ☞ BIOS Vendor Display BIOS vendor information. ∽ Core Version Display version of the processor. ∽ Compliency Display compliency information. ∽ Project Version Display version number of the project. ☞ BIOS Build Date and Time Displays the date and time when the BIOS setup utility was created. ∽ MAC Address Displays the MAC address information. ∽ Total Memory Determines how much total memory is present during the POST. Memory Frequency Display the memory frequency information. ∽ ME FW Version Display the ME firmware version. System Date
  - Set the date following the weekday-month-day- year format.
- ∽ System Time

Set the system time following the hour-minute- second format.

# 2-2 Advanced Menu

The Advanced menu display submenu options for configuring the function of various hardware components. Select a submenu item, then press Enter to access the related submenu screen.

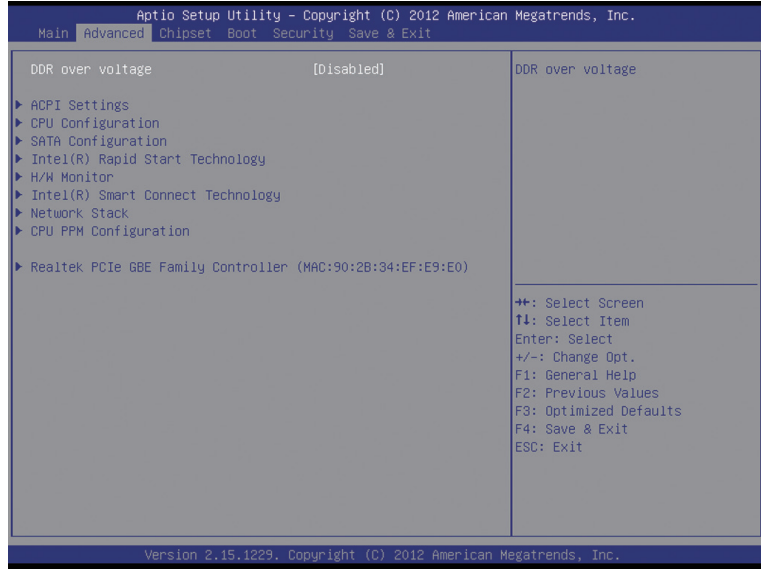

### ∽ DDR over voltage

Enable/Disable DDR over voltage.

Options available: Enabled/Disabled. Default setting is **Disabled**.

# 2-2-1 ACPI Settings

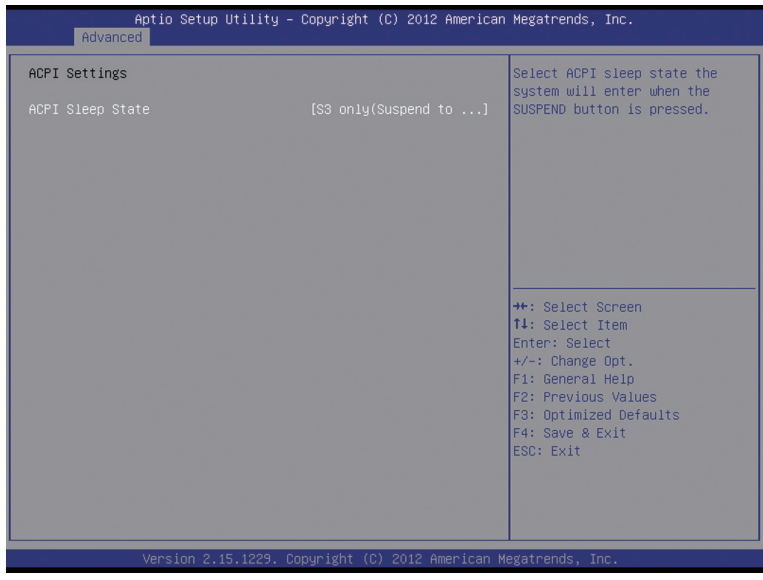

### ∽ ACPI Sleep State

Select the highest ACPI sleep state the system will enter, when the suspend button is pressed. Suspend Disabled/S1 only (CPU Stop Clock)/S3 only (Suspend to RAM). Default setting is **S3 only (Suspend to RAM)**.

### 2-2-2 CPU Configuration

| Aptio Setup Utility<br>Advanced                                                                                  | – Copyright (C) 2012 Amer | rican Megatrends, Inc.         |  |
|----------------------------------------------------------------------------------------------------|---------------------------|--------------------------------|--|
| CPU Configuration                                                                                                |                           | XD can prevent certain classes |  |
| Intel(R) Core(IM) 17-3770 CPU 0 3.                                                                               | 406Hz                     | attacks when combined with a   |  |
| CPU Signature                                                                                                    | 306a8                     | supporting OS (Windows Server  |  |
| Microcode Patch                                                                                                  | 10                        | 2003 SP1, Windows XP SP2, SuSE |  |
| CPU Speed                                                                                                    | 3400 MHz                  | Linux 9.2, RedHat Enterprise 3 |  |
| Processor Cores                                                                                                  | 4                         | Update 3.)                     |  |
| Intel HT Technology                                                                                              | Supported                 |                                |  |
| Intel VT-x Technology                                                                                            | Supported                 |                                |  |
| Intel SMX Technology                                                                                             | Supported                 |                                |  |
| 64-bit                                                                                                    | Supported                 |                                |  |
|                                                                                                    |                           |                                |  |
| L1 Data Cache                                                                                                    | 32 kB x 4                 |                                |  |
| L1 Code Cache                                                                                                    | 32 KB X 4                 | ++: Select Screen              |  |
| L2 Cache                                                                                                    | 256 KB × 4                | ↑↓: Select Item                |  |
| L3 Cache                                                                                                    | 8192 kB                   | Enter: Select                  |  |
|                                                                                                    |                           | +/-: Change Opt.               |  |
| Execute Disable Bit                                                                                              | [Enabled]                 | F1: General Help               |  |
| Intel Virtualization Technology                                                                                  | [Disabled]                | F2: Previous Values            |  |
| VT-d                                                                                                    | [Enabled]                 | F3: Uptimized Defaults         |  |
|                                                                                                    |                           | F4: Save & Exit                |  |
|                                                                                                    |                           | ESU: EXIT                      |  |
| and the second second second second second second second second second second second second second second second |                           | A DESCRIPTION OF A DESCRIPTION |  |
|                                                                                                    |                           |                                |  |
|                                                                                                    |                           |                                |  |
|                                                                                                    |                           |                                |  |
| Version 2.15.1229. Copyright (C) 2012 American Megatrends, Inc.                                                  |                           |                                |  |
|                                                                                                    |                           |                                |  |

### ∽ CPU Type

Displays the processor type information.

○ CPU Signature

Displays the processor ID information.

Microcode Patch

Display the information of the processor microcode patch.

∽ CPU Speed

Display the information of the processor speed.

### Processor Cores

Display the information of the processor core.

∽ Intel HT Technology

Display Intel Hyper Threading Technology function support information.

Intel VT-x Technology

Display Intel Virtualization Technology function support information.

### Intel SMX Technology

Display Intel Safer Mode Extensions Technology function support information.

### ~ 64-bit

Display the supported infprmation of installed CPU.

### ∽ L1 Data Cache

Display the information of L1 Data Cache.

### ∽ L1 Code Cache

Display the information of L1 Code Cache.

### ∽ L2 Cache

Display the information of L2 Cache per Core.

L3 Cache

Display the information of total L3 Cache per socket.

C Execute Disable Bit (Note)

When this item enabled, the processor prevents the execution of code in data-only memory pages. This provides some protection against buffer overflow attacks.

Options available: Enabled/Disabled. Default setting is Enabled.

### ∽ Intel Virtualization Technology <sup>(Note)</sup>

Select whether to enable the Intel Virtualization Technology function. VT allows a single platform to run multiple operating systems in independent partitions.

Options available: Enabled/Disabled. Default setting is Disabled.

### ∽ VT-d <sup>(Note)</sup>

Enables or disables Intel Virtualization Technology for Directed I/O. (Default: Enabled)

(Note) This item is present only when you install a CPU that supports this feature. For more information about Intel CPUs' unique features, please visit Intel's website.

### 2-2-3 SATA Configuration

| Aptio Setup Uti<br>Advanced                                                                                      | lity – Copyright (C) 20:                            | 2 American Megatrends, Inc.                                                                                                    |
|----------------------------------------------------------------------------------------------------|-----------------------------------------------------|----------------------------------------------------------------------------------------------------|
| SATA Mode Selection<br>Serial ATA Port 0<br>Serial ATA Port 1<br>Serial ATA Port 2<br>Serial ATA Port 3<br>mSATA | [AHCI]<br>Empty<br>Empty<br>Empty<br>Empty<br>Empty | Determines how SATA<br>controller(s) operate.                                                                                                    |
|                                                                                                    |                                                     | <pre>++: Select Screen 1: Select Item Enter: Select +/-: Change Opt. F1: General Help F2: Previous Values F3: Optimized Defaults F4: Save &amp; Exit ESC: Exit</pre> |
|                                                                                                    | 229. Copyright (C) 2012                             |                                                                                                    |

### ∽ SATA Mode Selection①

Enables or disables RAID for the SATA controllers integrated in the Intel H77 Chipset or configures the SATA controllers to AHCI mode.

- ► IDE Configures the SATA controller to IDE mode.
- ➡ RAID Enables RAID for the SATA controller.
- AHCI Configures the SATA controllers to AHCI mode. Advanced Host Controller Interface (AHCI) is an interface specification that allows the storage driver to enable advanced Serial ATA features such as Native Command Queuing and hot plug. (Default)

### SATA Mode Selection 23

Allows you to decide whether to configure the SATA controller integrated in the Chipset to AHCI mode.

- ► IDE Configures the SATA controller to IDE mode.
- AHCI Configures the SATA controllers to AHCI mode. Advanced Host Controller Interface (AHCI) is an interface specification that allows the storage driver to enable advanced Serial ATA features such as Native Command Queuing and hot plug. (Default)

### ☞ Serial ATA Port 0/Serial ATA Port 1/Serial ATA Port 2/Serial ATA Port 3<sup>①</sup> <sup>②</sup>/mSATA<sup>(Note)</sup>

The category identifies Serial ATA and mSATA types of hard disk that are installed in the computer. System will automatically detect HDD type.

Note that the specifications of your drive must match with the drive table. The hard disk will not work properly if you enter improper information for this category.

Hard drive information should be labeled on the outside device casing. Enter the appropriate option based on this information.

- Only for GA-H77TN.
- ② Only for GA-B75TN.
- ③ Only for GA-H61TN.

### 2-2-4 Intel (R) Rapid Start Technology

| Aptio Setup Utility – Copyright (C) 2012 American<br>Advanced | Megatrends, Inc.                                                                                                    |
|---------------------------------------------------------------|----------------------------------------------------------------------------------------------------|
| Intel(R) Rapid Start Technology [Disabled]                    | Enable or disable Intel(R)<br>Rapid Start Technology.<br>+*: Select Screen<br>T4: Select Item<br>Enter: Select<br>+/-: Change Opt.<br>F1: General Help<br>F2: Previous Values<br>F3: Optimized Defaults<br>F3: Sprimized Defaults<br>F4: Save & Exit<br>ESC: Exit |
| Version 2.15.1229. Copyright (C) 2012 American M              | legatrends, Inc.                                                                                                    |

### ∽ Intel(R) Rapid Start Technology<sup>(Note)</sup>

Enable/Disable the Intel Rapid Start Technology (IRSTe) funciton. The IRSTe enables your system to get up and running faster from even the deepest sleep, saving time and power consumption. Option available: Enabled/Disabled. Default setting is **Disabled**.

### ☞ Entry on S3 RTC Wake

Enable/Disable Entry on S3 RTC Wake function. Option available: Enabled/Disabled. Default setting is **Enabled**. This item is configurable only when Intel(R) Rapid Start Technology is enabled.

### ∽ Entry After

If enabled, will allow you to set a timer to wake the computer at a particular interval. Option available: 10 minutes. Default setting is **10 minutes**. This item is configurable only when Intel(R) Rapid Start Technology is enabled.

### ∽ Active Page Threshold Support

If enabled, the system will support RST with small partition. Option available: Enabled/Disabled. Default setting is **Disabled**. This item is configurable only when Intel(R) Rapid Start Technology is enabled.

(Note) Advanced items prompt when this item is enabled.

### 2-2-5 H/W Monitor

Press Enter to view the Hardware Monitor screen which displays a real-time record of the CPU/system temperature, and fan speed, Items on this window are non-configurable.

| Aptio Setup Utility -<br>Advanced                                                                                                    | Copyright (C) 2012 American                                                                               | Megatrends, Inc.                                                                                                    |
|----------------------------------------------------------------------------------------------------|----------------------------------------------------------------------------------------------------|----------------------------------------------------------------------------------------------------|
| Advanced<br>Pc Health Status<br>DPU FAN Fail Detect<br>System FAN Fail Detect<br>CPU SMART FAN Control<br>SYS SMART FAN Control<br>SYS FAN Type<br>System temperature<br>CPU temperature<br>SYS Fan Speed<br>CPU Fan Speed | [Enabled]<br>[Disabled]<br>[Enabled]<br>[Enabled]<br>[3 Pin]<br>: +33 %<br>: +43 %<br>: N/A<br>: 3229 RPM | CPU FAN Fail Detect<br>++: Select Screen<br>11: Select Item<br>Enter: Select<br>+/-: Change Opt.<br>F1: General Help<br>F2: Previous Values<br>F3: Optimized Defaults<br>F4: Save & Exit<br>ESC: Exit |
|                                                                                                    |                                                                                                    |                                                                                                    |
|                                                                                                    | nuright (C) 2012 American M                                                                               | egatrends. Inc.                                                                                                    |

### ∽ CPU/System FAN Fail Detect

Enable CPU/System Fan Stop Warning function. Option available: Enabled/Disabled. Default setting is **Enabled**.

### ∽ CPU/System SMART FAN Control

Enable CPU/System Smart Fan function. Option available: Enabled/Disabled. Default setting is **Enabled**.

### ☞ SYS FAN Type

Select system fan type. Option available: 3 Pin/4 Pin. Default setting is **3 Pin**.

### ∽ System/CPU Temperature

Displays current system and CPU temperature.

### ∽ System/CPU Fan Speed (RPM)

Displays current system and CPU and system fan speed.

# Aptio Setup Utility - Copyright (C) 2012 American Megatrends, Inc. Advanced ISCT Configuration [Disabled] Fnable/Disable ISCT Configuration \*\*: Select Coreen 11: Select Item Enter: Select \*\*: Select Item Enter: Select \*\*: Select Item Enter: Select \*\*: Select Item Enter: Select \*\*: Select Item Enter: Select \*\*: Select Item Enter: Select \*\*: Select Item Enter: Select \*\*: Select Item Enter: Select \*\*: Select Item Enter: Select \*\*: Select Item Enter: Select \*\*: Select Item Enter: Select \*\*: Select Item Enter: Select \*\*: Select Item Enter: Select \*\*: Select Item Set Item Set Item Set Item Set Item Set Item Set Item Set Item Set Item Set

# ∽ ISCT Configuration

2-2-6 Intel(R) Smart Connect Technology

Enables or disables Intel Smart Connect Technology. (Default: Disabled)

### 2-2-7 Network Stack

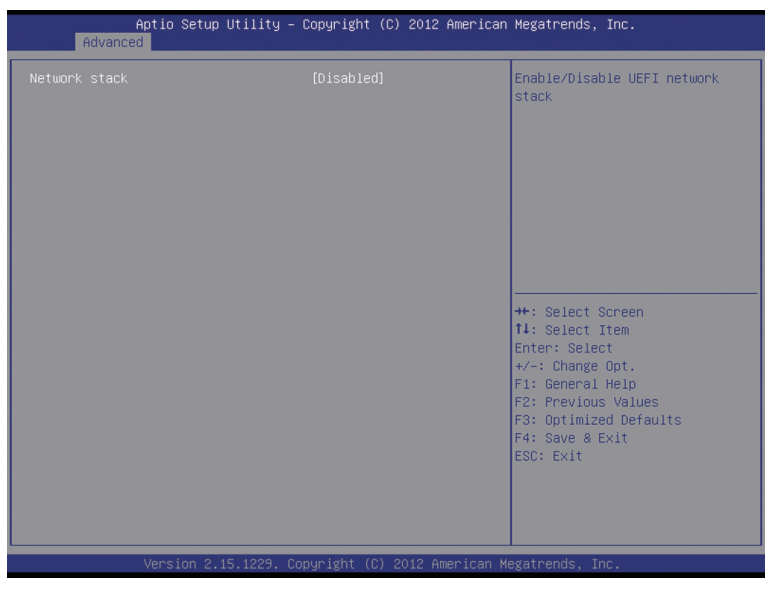

### Over the stack

Disables or enables booting from the network to install a GPT format OS, such as installing the OS from the Windows Deployment Services server. (Default: Disable Link)

### ☞ Ipv4 PXE Support

Enables or disables IPv4 PXE Support. This item is configurable only when Network stack is enabled.

### ☞ Ipv6 PXE Support

Enables or disables IPv6 PXE Support. This item is configurable only when is enabled.

### 2-2-8 CPU PPM Configuration

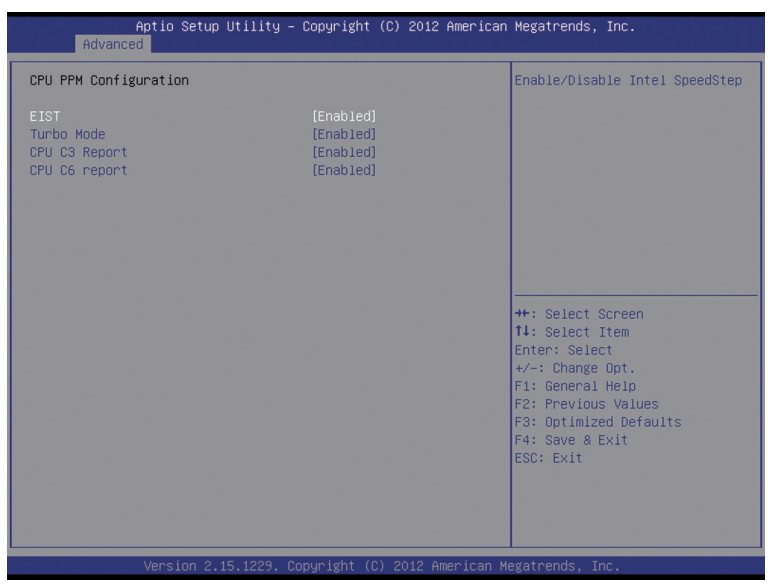

### EIST (Enhanced Intel SpeedStep Technology)

Conventional Intel SpeedStep Technology switches both voltage and frequency in tandem between high and low levels in response to processor load.

Options available: Enabled/Disabled. Default setting is Enabled.

### Turbo Mode

When this feature is enabled, the processor can dynamically overclock one or two of its four processing cores to improve performance with applications that are not multi-threaded or optimized for quad-core processors.

Options available: Enabled/Disabled. Default setting is **Enabled**.

### CPU C3/C6 Report (Note)

Allows you to determine whether to let the CPU enter C3/C6 mode in system halt state. When enabled, the CPU core frequency and voltage will be reduced during system halt state to decrease power consumption. The C3/C6 state is a more enhanced power-saving state than C1.

Options available: Enabled/Disabled. Default setting is Enabled.

Default setting for C3 is Enabled.

Default setting for C6 is **Enabled**.

(Note) This item is present only if you install a CPU that supports this feature. For more information about Intel CPUs' unique features, please visit Intel's website.

### 2-2-9 Realtek PCIe GBE Family Controller

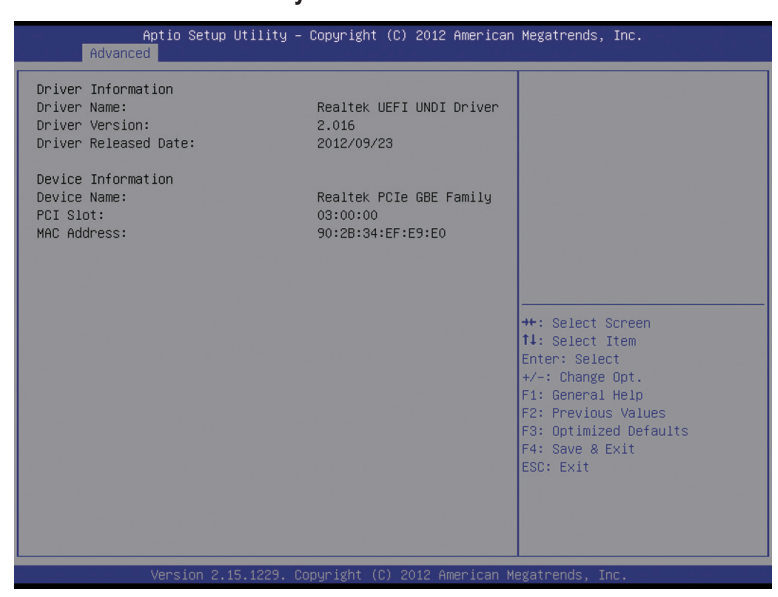

Get driver information and configure Realtek ethernet controller parameter.

# 2-3 Chipset Menu

| Aptio Setup U<br>Main Advanced <mark>Chipset</mark> B                       | tility – Copyright (C) 2012 Americ<br>oot Security Save & Exit  | can Megatrends, Inc.                                                                                                    |
|-----------------------------------------------------------------------------|-----------------------------------------------------------------|----------------------------------------------------------------------------------------------------|
| Azalia<br>Verb Table<br>Onboard LAN<br>ERP support<br>Restore AC Power Loss | (Enabled)<br>(Mode A)<br>(Enabled)<br>(Disabled)<br>(Power Off) | Control Detection of the<br>Azalia device.<br>Disabled = Azalia will be<br>unconditionally disabled<br>Enabled = Azalia will be<br>unconditionally Enabled<br>Auto = Azalia will be enabled                                                                                 |
| LVDS Control                                                                | [Disəbled]                                                      | <pre>Huto = H2alla will be enabled<br/>if present, disabled otherwise.<br/>+*: Select Screen<br/>11: Select Item<br/>Enter: Select<br/>+/-: Change Opt.<br/>F1: General Help<br/>F2: Previous Values<br/>F3: Optimized Defaults<br/>F4: Save &amp; Exit<br/>ESC: Exit</pre> |
|                                                                             |                                                                 |                                                                                                    |

### 🗢 Azalia

Enable/Disable onboard audio controller. Options available: Auto/Enabled/Disabled. Default setting is **Enabled**.

### Verb Table

Define the Verb Table. Mode A does not support DMIC. Mode B supports DMIC. Options available: Mode A/Mode B. Default setting is **Mode A**.

### Onboard LAN

Enable/Disable onboard LAN controller. Options available: Enabled/Disabled. Default setting is **Enabled**.

### ☞ ERP Support

Enable/Disable Erp support function.

Options available: Enabled/Disabled. Default setting is **Disabled**.

### ☞ Restore AC Power Loss

This option provides user to set the mode of operation if an AC / power loss occurs.

Power On: System power state when AC cord is re-plugged.

Power Off: Do not power on system when AC power is back.

Last State: Set system to the last sate when AC power is removed.

Options available: Power On/Power Off/Last State. Default setting is Power Off.

### ∽ LVDS Control function

Enable/Disable LVDS control function.

Options available: Enabled/Disabled. Default setting is **Disabled**.

# 2-4 Boot Menu

The Boot menu allows you to set the drive priority during system boot-up. BIOS setup will display an error message if the drive(s) specified is not bootable.

| Aptio Setup U1<br>Main Advanced Chipset <mark>Bo</mark>                                                                       | tility – Copyright (C) 2012 Americar<br>oot Security Save & Exit       | Megatrends, Inc.                                                                                                    |
|----------------------------------------------------------------------------------------------------|------------------------------------------------------------------------|----------------------------------------------------------------------------------------------------|
| Boot Configuration<br>Bootup NumLock State<br>Fast Boot                                                                       | [On]<br>[Disabled]                                                     | Select the keyboard NumLock<br>state                                                                                                    |
| Boot Option Priorities<br>Boot Option #1<br>Boot Option #2<br>Boot Option #3<br>Hard Drive BBS Priorities<br>► CSM parameters | [ADATA USB Flash Dri]<br>[UEFI: ADATA USB Fla]<br>[UEFI: Built-in EFI] | <pre>++: Select Screen 11: Select Item Enter: Select +/-: Change Opt. F1: General Help F2: Previous Values F3: Optimized Defaults F4: Save &amp; Exit ESC: Exit</pre> |
| Version 2.15.                                                                                                    | .1229. Copyright (C) 2012American ⊧                                    | legatrends, Inc.                                                                                                    |

### ☞ Bootup NumLock State

Allows you to select power-on state for NumLock function. Options available: On/Off. Default setting is **On**.

### ☞ Fast Boot

If enabled, the system will speed the boot up time. Options available: Enabled/Disabled. Default setting is **Disabled**.

### ☞ Boot Option #1/2/3

Press Enter to configure the boot priority.

### ☞ Hard Drive/CD/DVD ROM Drive/Floppy Drive/Network Device BBS Priorities

Specifies the boot order for a specific device type, such as hard drives, optical drives, floppy disk drives, and devices that support Boot from LAN function, etc. Press <Enter> on this item to enter the submenu that presents the devices of the same type that are connected. This item is present only if at least one device for this type is installed.

### CSM parameters

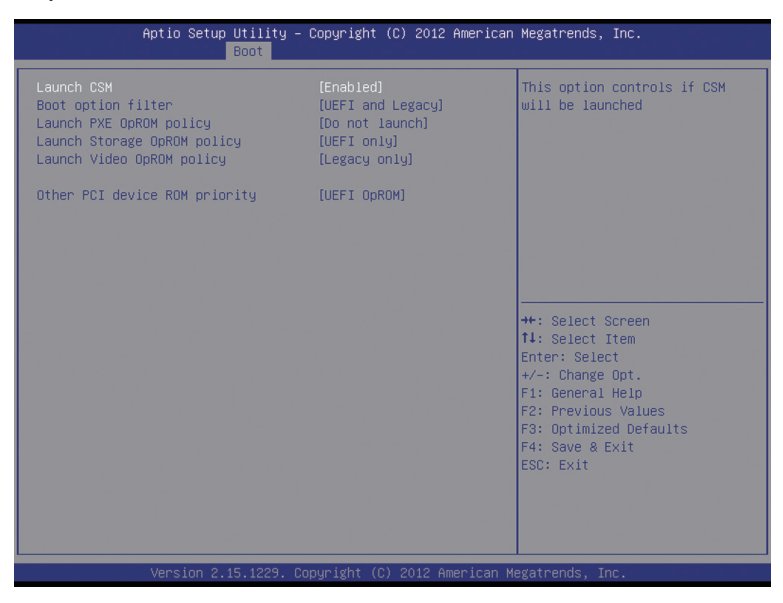

### ∽ Launch CSM

Enables or disables UEFI CSM (Compatibility Support Module) to support a legacy PC boot process.

➡ Enabled Enables UEFI CSM. (Default)

Disabled Disables UEFI CSM and supports UEFI BIOS boot process only.

### Boot option filter

Allows you to select which type of operating system to boot.

- UEFI and Legacy Allows booting from operating systems that support legacy option ROM or UEFI option ROM. (Default)
- > Legacy only Allows booting from operating systems that only support legacy Option ROM.
- ➡ UEFI only Allows booting from operating systems that only support UEFI Option ROM.

This item is configurable only when Launch CSM is set to Enabled.

### ∽ Launch PXE OpROM policy

Allows you to select whether to enable the UEFI or legacy option ROM for the LAN controller.

- ► Do not launch Disables option ROM. (Default)
- ► Legacy only Enables legacy Option ROM only.
- ► UEFI only Enables UEFI Option ROM only.

This item is configurable only when Launch CSM is set to Enabled.

### ∽ Launch Storage OpROM policy

Allows you to select whether to enable the UEFI or legacy option ROM for the storage device controller.

- ► Do not launch Disables option ROM.
- ► Legacy Only Enables legacy option ROM only. (Default)
- ➡ UEFI Only Enables UEFI option ROM only.

This item is configurable only when Launch CSM is set to Enabled.

### ∽ Launch Video OpROM policy

Allows you to select whether to enable the UEFI or legacy option ROM for the video controller.

- ► Do not launch Disables option ROM.
- ► Legacy only Enables legacy option ROM only. (Default)
- ► UEFI only Enables UEFI option ROM only.
- ► Legacy first Enables legacy option ROM first.
- ► UEFI first Enables UEFI option ROM first.

This item is configurable only when Launch CSM is set to Enabled.

### ∽ Other PCI device ROM priority

Allows you to select whether to enable the UEFI or Legacy option ROM for the PCI device controller other than the LAN, storage device, and graphics controllers.

→ Legacy OpROM Enables legacy option ROM only.

→ UEFI OpROM Enables UEFI option ROM only. (Default)

This item is configurable only when Launch CSM is set to Enabled.

# 2-5 Security Menu

The Security menu allows you to safeguard and protect the system from unauthorized use by setting up access passwords.

| Aptio Setup Uti<br>Main Advanced Chipset Boot                                                                                                    | Lity – Copyright (C) 2012 (<br>security Save & Exit                                                 | American Megatrends, Inc.            |
|----------------------------------------------------------------------------------------------------|----------------------------------------------------------------------------------------------------|--------------------------------------|
| Password Description                                                                                                    |                                                                                                    | Set Administrator Password           |
| If ONLY the Administrator's pa<br>then this only limits access to<br>only asked for when entering S<br>If ONLY the User's password is<br>a power on password and mus<br>boot or enter Setup. In Setup<br>have Administrator rights.<br>The password Length must be | assword is set,<br>to Setup and is<br>Setup.<br>Set, then this<br>st be entered to<br>the User will |                                      |
| Minimum longth                                                                                                    |                                                                                                    |                                      |
| Maximum length                                                                                                    | 30                                                                                                  |                                      |
| HOXING TENEO                                                                                                    | 20                                                                                                  | ++: Select Screen<br>↑↓: Select Item |
| Administrator Password                                                                                                    |                                                                                                    | Enter: Select                        |
| User Password                                                                                                    |                                                                                                    | +/-: Change Opt.                     |
| Queten Mede etete                                                                                                    | Catur                                                                                               | F1: General Help                     |
| System Mode State                                                                                                    | Displad                                                                                             | F2: Previous values                  |
| Secure Boot State                                                                                                    | DISabieu                                                                                            | E4: Soup & Evit                      |
| Secure Poot                                                                                                    | [Epobled]                                                                                           | ESC. Evit                            |
| Secure Boot Mode                                                                                                    | [Standard]                                                                                          | ESC. ENT                             |
|                                                                                                    | co canada ag                                                                                        |                                      |
|                                                                                                    |                                                                                                    |                                      |
|                                                                                                    |                                                                                                    |                                      |
|                                                                                                    |                                                                                                    |                                      |
| Version 2.15.12                                                                                                    | 229. Copyright (C) 2012 Am                                                                          | erican Megatrends, Inc.              |

There are two types of passwords that you can set:

Adminstrator Password

Entering this password will allow the user to access and change all settings in the Setup Utility.

User Password

Entering this password will restrict a user's access to the Setup menus. To enable or disable this field, a Administrator Password must first be set. A user can only access and modify the System Time, System Date, and Set User Password fields.

### AdministratorPassword

Press <Enter> to configure the Administrator password.

User Password

Press Enter to configure the user password.

∽ System Mode state

Display the System Mode state.

Secure Boot state

Display the System Mode State.

Secure Boot

Secure Boot requires all the applications that are running during the booting process to be pre-signed with valid digital certificates. This way, the system knows all the files being loaded before Windows 8 loads and gets to the login screen have not been tampered with.

Options available: Enabled/Disabled. Default setting is Enabled.

### ∽ Secure Boot Mode

Define the Secure Boot Mode. Option available: Standard/Custom. Default setting is **Standard**.

# 2-6 Exit Menu

The Exit menu displays the various options to quit from the BIOS setup. Highlight any of the exit options then press **Enter**.

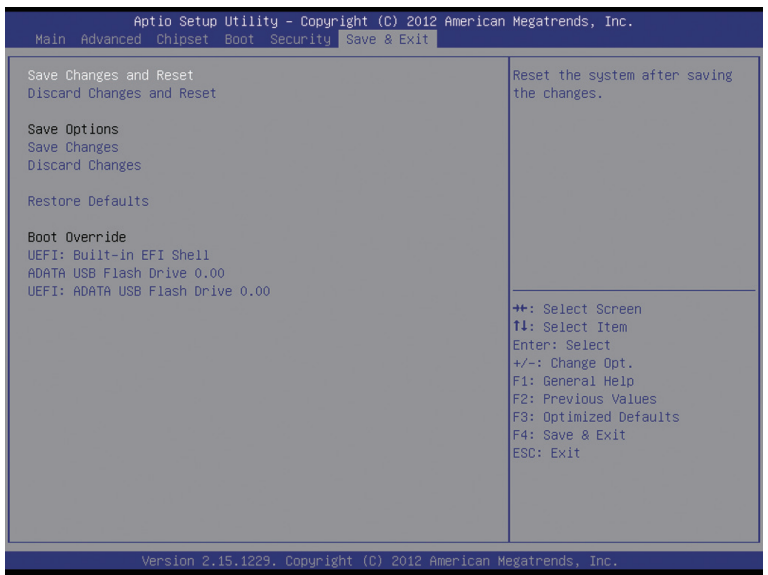

### Save Changes and Exit

Saves changes made and close the BIOS setup and exit system setup. Options available: Yes/No.

### ∽ Discard Changes and Exit

Discards changes made and close the BIOS setup and exit system setup . Options available: Yes/No.

### ∽ Save Changes and Reset

Active this option to reset system after saving the changes. Options available: Yes/No.

### Discard Changes and Reset

Active this option to reset system after without saving any changes. Options available: Yes/No.

### ∽ Save Changes

Active this option to save all the changes.

### Discard Changes

Discards changes made and close the BIOS setup.

### C Restore Defaults

Press <Enter> on this item and then press the <Y> key to load the default BIOS settings. Options available: Yes/No.

### ☞ Save as User Defaults

Press <Enter> on this item and then press the <Y> key to save as user default settings. Options available: Yes/No.

### ☞ Restore User Defaults

Press <Enter> on this item and then press the <Y> key to restore user default settings. Options available: Yes/No.

### ☞ Boot Override

Press Enter to configure the device as the boot-up drive.

### ☞ UEFI: Built-in in EFI Shell

Press <Enter> on this item to Launch EFI Shell from filesystem device.

# Chapter 3 Appendix

# 3-1 Troubleshooting

### 3-1-1 Frequently Asked Questions

To read more FAQs for your motherboard, please go to the **Support & Downloads\FAQ** page on GIGABYTE's website.

- Q: Why is the light of my keyboard/optical mouse still on after the computer shuts down?
- A: Some motherboards provide a small amount of standby power after the computer shuts down and that's why the light is still on.
- Q: How do I clear the CMOS values?
- A: For motherboards that have a Clear CMOS button, press this button to clear the CMOS values (before doing this, please turn off the computer and unplug the power cord). For motherboards that have a Clear CMOS jumper, refer to the instructions in Chapter 1 to short the jumper to clear the CMOS values. If your board doesn't have this jumper/button, refer to the instructions on the motherboard battery in Chapter 1. You can temporarily remove the battery from the battery holder to stop supplying power to the CMOS, which will clear the CMOS values after about one minute.
- Q: Why do I still get a weak sound even though I have turned my speaker to the maximum volume?
- A: Make sure your speaker is equipped with an internal amplifier. If not, try a speaker with power/amplifier.
- Q: Why cannot I install the onboard HD audio driver successfully? (For Windows XP only)
- A: Step 1: First, make sure Service Pack 1 or Service Pack 2 has been installed (check in My Computer > Properties > General > System). If not, please update it from Microsoft's website. Then make sure the Microsoft UAA Bus Driver for High Definition Audio has been installed successfully (check in My Computer > Properties > Hardware > Device Manager > System Devices).
  - Step 2: Check if Audio Device on High Definition Audio Bus or Unknown device is present in Device Manager or Sound, video, and game controllers. If yes, please disable this device. (If not, skip this step.)
  - Step 3: Then go back to My Computer > Properties > Hardware > Device Manager > System devices and right-click on Microsoft UAA Bus Driver for High Definition Audio and select Disable and Uninstall.
  - Step 4: In Device Manager, right-click on the computer name and select Scan for hardware changes. When the Add New Hardware Wizard appears, click Cancel. Then install the onboard HD audio driver from the motherboard driver disk or download the audio driver from GIGABYTE's website to install.
  - For more details, go to the Support & Downloads\FAQ page on our website and search for "onboard HD audio driver."

### 3-1-2 Troubleshooting Procedure

If you encounter any troubles during system startup, follow the troubleshooting procedure below to solve the problem.

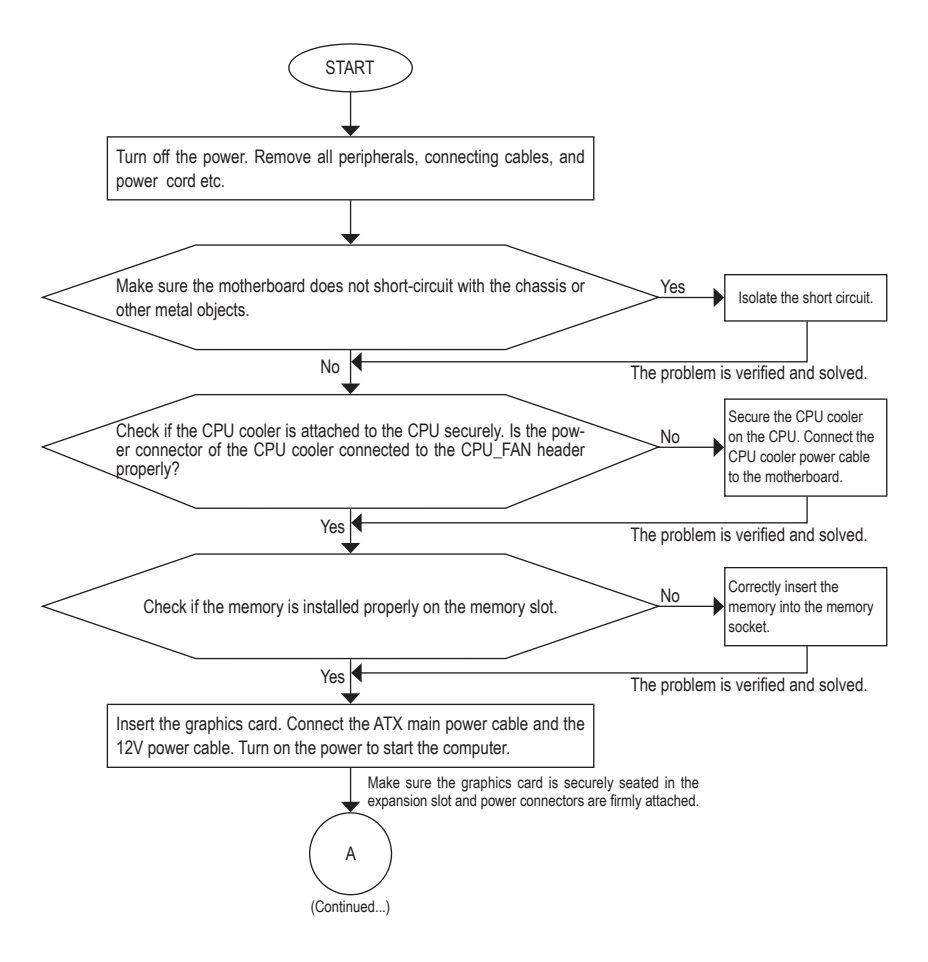

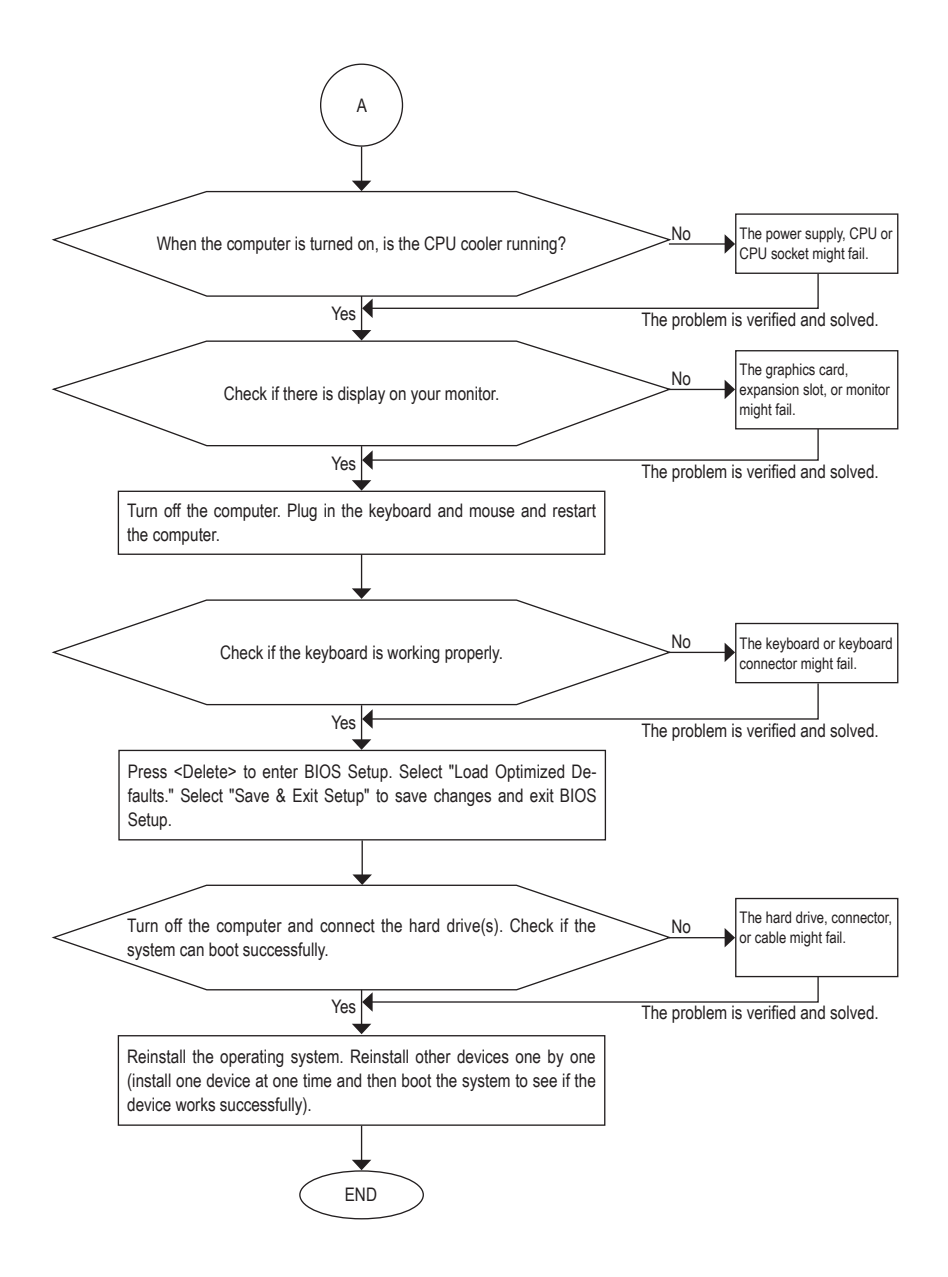

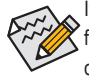

If the procedure above is unable to solve your problem, contact the place of purchase or local dealer for help. Or go to the **Support & Downloads\Technical Support** page to submit your question. Our customer service staff will reply you as soon as possible.

# **Regulatory Statements**

### Regulatory Notices

This document must not be copied without our written permission, and the contents there of must not be imparted to a third party nor be used for any unauthorized purpose. Contravention will be prosecuted. We believe that the information contained herein was accurate in all respects at the time of printing. GIGABYTE cannot, however, assume any responsibility for errors or omissions in this text. Also note that the information in this document is subject to change without notice and should not be construed as a commitment by GIGABYTE.

### Our Commitment to Preserving the Environment

In addition to high-efficiency performance, all GIGABYTE motherboards fulfill European Union regulations for RoHS (Restriction of Certain Hazardous Substances in Electrical and Electronic Equipment) and WEEE (Waste Electrical and Electronic Equipment) environmental directives, as well as most major worldwide safety requirements. To prevent releases of harmful substances into the environment and to maximize the use of our natural resources, GIGABYTE provides the following information on how you can responsibly recycle or reuse most of the materials in your "end of life" product.

### Restriction of Hazardous Substances (RoHS) Directive Statement

GIGABYTE products have not intended to add and safe from hazardous substances (Cd, Pb, Hg, Cr+6, PBDE and PBB). The parts and components have been carefully selected to meet RoHS requirement. Moreover, we at GIGABYTE are continuing our efforts to develop products that do not use internationally banned toxic chemicals.

### Waste Electrical & Electronic Equipment (WEEE) Directive Statement

GIGABYTE will fulfill the national laws as interpreted from the 2002/96/EC WEEE (Waste Electrical and Electronic Equipment) directive. The WEEE Directive specifies the treatment, collection, recycling and disposal of electric and electronic devices and their components. Under the Directive, used equipment must be marked, collected separately, and disposed of properly.

### WEEE Symbol Statement

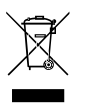

The symbol shown below is on the product or on its packaging, which indicates that this product must not be disposed of with other waste. Instead, the device should be taken to the waste collection centers for activation of the treatment, collection, recycling and disposal procedure. The separate collection and recycling of your waste equipment at the time of disposal will help to conserve natural resources and ensure that it is recycled in a manner that protects human health and the environment. For more information about where you can drop off your waste equipment for recycling, please contact

your local government office, your household waste disposal service or where you purchased the product for details of environmentally safe recycling.

- When your electrical or electronic equipment is no longer useful to you, "take it back" to your local or regional
  waste collection administration for recycling.
- If you need further assistance in recycling, reusing in your "end of life" product, you may contact us at the Customer Care number listed in your product's user's manual and we will be glad to help you with your effort.

Finally, we suggest that you practice other environmentally friendly actions by understanding and using the energy-saving features of this product (where applicable), recycling the inner and outer packaging (including shipping containers) this product was delivered in, and by disposing of or recycling used batteries properly. With your help, we can reduce the amount of natural resources needed to produce electrical and electronic equipment, minimize the use of landfills for the disposal of "end of life" products, and generally improve our quality of life by ensuring that potentially hazardous substances are not released into the environment and are disposed of properly.

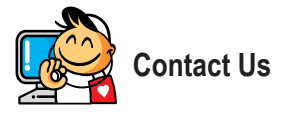

| <ul> <li>GIGA-BYTE TECHNOLOGY CO., LTD.</li> </ul>    |
|-------------------------------------------------------|
| Address: No.6, Bao Chiang Road, Hsin-Tien Dist.,      |
| New Taipei City 231, Taiwan                           |
| TEL: +886-2-8912-4000                                 |
| FAX: +886-2-8912-4005                                 |
| Tech. and Non-Tech. Support (Sales/Marketing) :       |
| http://ggts.gigabyte.com.tw                           |
| WEB address (English): http://www.gigabyte.com        |
| WEB address (Chinese): http://www.gigabyte.tw         |
| • G.B.T. INC U.S.A.                                   |
| TEL: +1-626-854-9338                                  |
| FAX: +1-626-854-9326                                  |
| Tech. Support: http://ggts.gigabyte.com.tw            |
| Warranty Info: http://rma.gigabyte.us                 |
| Web address: http://www.gigabyte.us                   |
| G.B.T. INC (USA) - Mexico                             |
| Tel: +1-626-854-9338 x 215 (Soporte de habla hispano) |
| FAX: +1-626-854-9326                                  |
| Correo: soporte@gigabyte-usa.com                      |
| Tech. Support: http://rma.gigabyte.us                 |
| Web address: http://latam.giga-byte.com               |
| Giga-Byte SINGAPORE PTE. LTD Singapore                |
| WEB address : http://www.gigabyte.sg                  |
| Thailand                                              |
| WEB address : http://th.giga-byte.com                 |
| Vietnam                                               |
| WEB address : http://www.gigabyte.vn                  |
|                                                       |

· NINGBO G.B.T. TECH. TRADING CO., LTD. - China WEB address : http://www.gigabyte.cn Shanghai TEL: +86-21-63400912 FAX: +86-21-63400682 Beijing TEL: +86-10-62102838 FAX: +86-10-62102848 Wuhan TEL: +86-27-87685981 FAX: +86-27-87579461 GuangZhou TEL: +86-20-87540700 FAX: +86-20-87544306 Chengdu TEL: +86-28-85483135 FAX: +86-28-85256822 Xian TEL: +86-29-85531943 FAX: +86-29-85510930 Shenyang TEL: +86-24-83992342 FAX: +86-24-83992102 GIGABYTE TECHNOLOGY (INDIA) LIMITED - India WEB address : http://www.gigabyte.in Saudi Arabia WEB address : http://www.gigabyte.com.sa · Gigabyte Technology Pty. Ltd. - Australia

WEB address : http://www.gigabyte.com.au

| G.B.T. TECHNOLOGY TRADING GMBH - Germany | • Hungary                                                    |
|------------------------------------------|--------------------------------------------------------------|
| WEB address : http://www.gigabyte.de     | WEB address : http://www.giga-byte.hu                        |
| • G.B.T. TECH. CO., LTD U.K.             | • Turkey                                                     |
| WEB address : http://www.giga-byte.co.uk | WEB address : http://www.gigabyte.com.tr                     |
| Giga-Byte Technology B.V The Netherlands | Russia                                                       |
| WEB address : http://www.giga-byte.nl    | WEB address : http://www.gigabyte.ru                         |
| GIGABYTE TECHNOLOGY FRANCE - France      | Poland                                                       |
| WEB address : http://www.gigabyte.fr     | WEB address : http://www.gigabyte.pl                         |
| • Sweden                                 | Ukraine                                                      |
| WEB address : http://www.gigabyte.se     | WEB address : http://www.gigabyte.ua                         |
| • Italy                                  | Romania                                                      |
| WEB address : http://www.giga-byte.it    | WEB address : http://www.gigabyte.com.ro                     |
| • Spain                                  | Serbia                                                       |
| WEB address : http://www.giga-byte.es    | WEB address : http://www.gigabyte.co.rs                      |
| Greece                                   | Kazakhstan                                                   |
| WEB address : http://www.gigabyte.com.gr | WEB address : http://www.gigabyte.kz                         |
| Czech Republic                           | You may go to the GIGABYTE website, select your language     |
| WEB address : http://www.gigabyte.cz     | in the language list on the top right corner of the website. |
|                                          |                                                              |

### GIGABYTE Global Service System

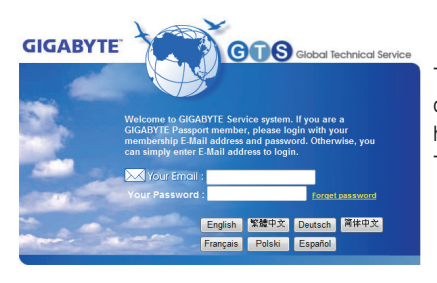

To submit a technical or non-technical (Sales/Marketing) question, please link to: http://ggts.gigabyte.com.tw Then select your language to enter the system.